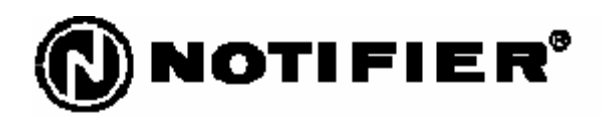

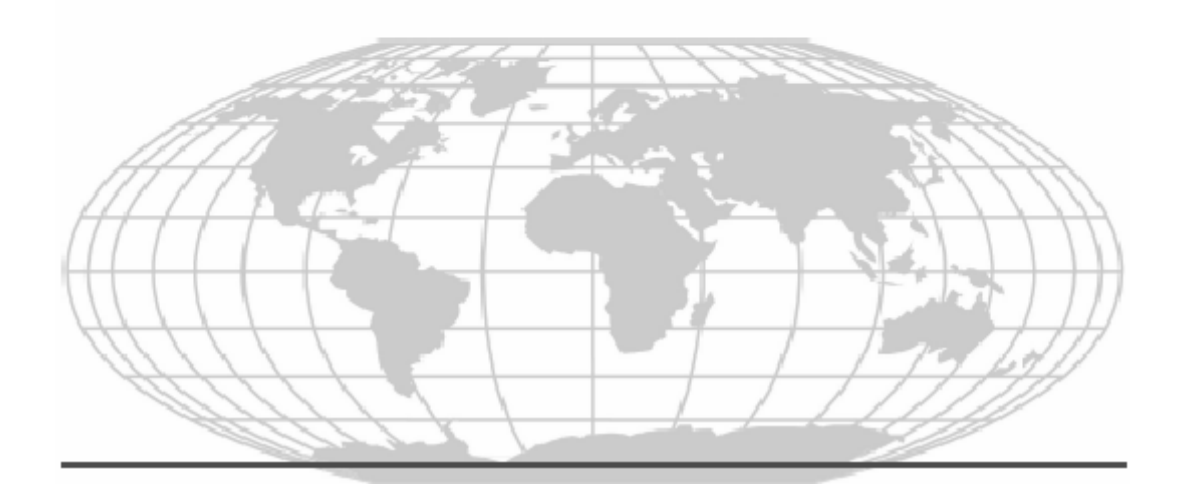

# N-6000 联动型火灾报警控制器

用户手册

版本: J 日期: 2007-05-14

### 火灾报警系统的局限性

#### 火灾报警系统能降低保险费用,但它不能替代火灾保险!

自动火灾报警系统典型的组成包括:感烟探测器、 感温探测器、手报、告警设备和具有远程通知能力的 火灾报警控制设备,它能提供早期的火灾报警。一个 系统不能确保火灾发生时的生命及财产安全。

尽管火灾报警系统为早期火灾报警而设,但它不 能确保预报准确或防止火灾。由于各种原因,火灾报 警系统可能不能提供及时或适当的告警,甚至不能工 作。

**感烟探测器**也许不能探测到的火灾区域:灯罩内、 墙内、屋顶、紧闭的门的另一边。感烟探测器不能探 测到建筑物另一楼层的火灾。

火灾中的燃烧微粒或"烟"不能被房间内感烟探 测器探测到的原因:

- 探测器被遮挡,例如紧闭或部分关闭的门、墙、
   灯罩将制约微粒或烟的扩散。
- 烟微粒变"冷"凝结,不能扩散到安装了探测器
   的天花板或墙上。
- 风将烟微粒吹得远离探测器。
- 在扩散到探测器之前,烟微粒融合在空气中。
- 出现的"烟"量不能使感烟探测器报警。

感烟探测器被设计为有多种级别的感烟灵敏度。 如果探测器的灵敏度级别不能被发生的火灾触发,探 测器将不会处于报警状态。

感烟探测器即使工作正常,其灵敏度也受到限制。 光电感烟探测器探测阴燃火灾的能力优于明火火灾, 它具有少量烟的探测能力。离子感烟探测器探测明火 火灾的能力优于阴燃火灾。因为火灾发生的途径不同 而且经常不可预知其发展,所以一种探测器无法满足 所有需求,只用一种探测器在火灾发生时可能不能提 供适时的报警。 感烟探测器不能及时报警的火灾原因有:纵火、 小孩玩火(尤其是在卧室内)、躺在床上抽烟及爆炸 (如煤气、存贮的易燃原料等)引起的火灾等。

**感温探测器**不能探测燃烧微粒,并且只在其温度 上升速率超过预定速率或温度值超过预定值时报警。 升温速率型感温探测器在使用时间很长后可能灵敏度 会降低。基于这个原因,升温速率型探测器每年至少 要经过一次有资质的专门机构的测试。感温探测器设 计用于保护财产而不是生命。

安装火灾报警控制器的房间也必须装有感烟探测器,否则火灾报警控制器在自身发生火灾时不会得到告警,并且可能会导致整个系统被破坏。

**声音告警设备**例如警铃。如果这些设备安装在紧 闭或部分紧闭的门的一边或安装在建筑物另一层楼上 可能不会给人们告警。

**火灾报警系统**没有电源将不能工作。如果交流失效,系统只能用备用电池工作一定时间,并且电池要适当维护,请及时更换。

**系统应用的设备**可能与控制器不兼容。因此,必 须使用控制器所列出的兼容设备。

**电话线路**需要从预定的监控点到中心监控站传送 火警信号。它可能损坏或暂时无法工作,为此,建议 提供一套无线传输系统作为备用设备。

**火警故障**多数情况下是由于维护不当引起的。要 保持火灾报警系统优良的工作状态,必须按每一个制 造商推荐的要求维护。高粉尘或高空气流速的环境需 要经常维护。维护计划必须由本地设备制造商或代表 审核。维护必须定期或按照国家及本地消防法规进行, 并且只能由权威认可的消防专业人员完成。全部检查 记录必须保留。

### 安装规范

#### 按如下所述安装将有助于减少问题产生并增加长期可靠性

**火灾报警控制器可能连接一些不同的电源。**在 维护前断开所有电源。在运行的状态下插拔卡、模块或连 接电缆将可能损坏控制单元和关联设备。在未阅读和理解 安装手册前,请勿进行安装、维修或操作。

**在软件变化后,系统应进行重新测试**。为了保证系统的正常运行,在任何编程操作或软件细节有所变化后该系统必须进行测试。

所有被修改影响的部分(包括电路、系统操作方式、 软件的功能)必须进行100%的测试;为了确认其操作没有 受到修改的影响,必须对至少10%(最多50台)的触发设 备(这些设备通常不会受到其它组件修改的影响)也进行 测试,系统的运行必须正常。

**确认**回路线及连接外设设备的线径,大多数设备的线路压降不容许超过标称电压的10%。

**象所有的固态电子装置那样**,当受到雷电感应的瞬间, 该系统可能运行紊乱或者被损害。虽然没有系统能够完全 免除雷电感应或干扰,正确的接地将降低敏感系数。由于 会增加对附近雷击的易感性,不推荐使用高架的或户外的 天线。如果预计或遇到任何问题,请向技术性服务部门资 讯。

在拆除或者插入电路板之前应**断开交流电和电池,**否 则会损坏电路。

任何钻孔、锉、扩孔或在敲击之前应拆除全部电路板。 如有可能,使全部电缆从旁边或者背后进入。在机械操作 之前,检查它们是否和电池,变压器和印制电路板冲突。 **别把端子上的螺丝拧得太紧**。太紧会损害螺纹,造成 减少终端的接触压力和螺钉拆卸困难。

**虽然设计为多年使用,**但系统元件会可能会失效。该 系统包含有静电敏感元件。在接触任何线路板前必须戴好 防静电护腕,确保身体上的静电完全释放。任何拆下的电 路板必须放入防静电包装内。

**遵照安装、操作、编程手册中的指示**。火灾报警控制 器的工作和可靠性取决于专业人员的正确安装。

| 第1章 综合信息             | 3  |
|----------------------|----|
| 1.1 关于本手册            | 3  |
| 1.1.1 信息、注意、警告       | 3  |
| 1.1.2 字体约定           | 3  |
| 第2章产品概述              | 4  |
| 2.1 简介               | 4  |
| 2.2 产品特点             | 4  |
| 第3章安装及配置             | 6  |
| 3.1 主要性能             | 6  |
| 3.2 电气参数             | 6  |
| 3.3 系统配置             | 6  |
| 3.4 控制器系统图           | 7  |
| 3.5 安装及接线            | 7  |
| 3.5.1 机箱             | 7  |
| 3.5.2 接线要求           | 8  |
| 3.5.3 电路板端子接线        | 9  |
| 3.5.3.1 CPU-6000 主板  | 9  |
| 3.5.3.2 LCM-2 回路卡    | 11 |
| 3.5.3.3 MPS-350W电源   | 13 |
| 3.5.3.4 NIC-EC网卡     | 14 |
| 3.5.3.5 MCU-16B总线控制盘 | 17 |
| 3.5.3.6 POM-8C多线控制盘  | 19 |
| 3.6 设备调试             | 20 |
| 3.6.1 连线检查           | 20 |
| 3.6.2 通电检查           | 20 |
| 3.6.3 接入外线           | 21 |
| 3.6.4 注意事项           | 21 |
| 3.6.5 回路编址单元接线的检查方法  | 21 |
| 第4章操作                | 22 |
| 4.1 指示灯和按键           | 22 |
| 4.1.1 控制器主面板上的指示灯和按键 | 22 |
| 4.1.2 总线控制盘的指示灯和按键   | 25 |
| 4.2 开机               | 25 |
| 4.3 系统自检             | 26 |
| 4.4 事件显示             | 28 |
| 4.4.1 故障界面           | 28 |
| 4.4.2 火警界面           | 29 |
| 4.4.3 监管界面           | 29 |
| 4.4.4 屏蔽界面           | 30 |
| 4.4.5 联动界面           | 31 |
| 4.4.6 预警界面           | 31 |

| 4.4.7 声光界面   | 32 |
|--------------|----|
| 4.4.8 反馈界面   | 32 |
| 第5章编程        | 34 |
| 5.1 主菜单      | 34 |
| 5.2 系统管理     | 35 |
| 5.2.1 系统设置   | 35 |
| 5.2.2 修改密码   | 36 |
| 5.2.3 出厂设置   | 37 |
| 5.3 外设配置     | 38 |
| 5.3.1 回路控制卡  | 38 |
| 5.3.1.1 参数设置 | 39 |
| 5.3.1.2 自动登录 | 40 |
| 5.3.1.3 点编程  | 41 |
| 5.3.2 多线控制盘  | 43 |
| 5.3.2.1 参数设置 | 43 |
| 5.3.2.2 点编程  | 44 |
| 5.3.3 总线控制盘  | 44 |
| 5.3.3.1 参数设置 | 45 |
| 5.3.3.2 点编程  | 45 |
| 5.3.4 楼层复示器  | 46 |
| 5.3.4.1 参数设置 | 47 |
| 5.3.4.2 下载标签 | 47 |
| 5.3.4.3 点编程  | 48 |
| 5.3.5 联动编程   | 48 |
| 5.3.5.1 通用区  | 49 |
| 5.3.5.2 逻辑区  | 49 |
| 5.3.6 设备操作   | 49 |
| 5.3.6.1 手动输出 | 50 |
| 5.3.6.2 状态跟踪 | 51 |
| 5.3.6.3 自检   | 51 |
| 5.3.6.4 回路演习 | 52 |
| 5.3.6.5 电源管理 | 53 |
| 5.3.7 历史事件   | 53 |
| 第6章其它        | 55 |
| 6.1 安全保护装置   | 55 |
| 6.2 使用与维护    | 55 |
| 6.3 常见故障     | 55 |
| 6.4 运输、储存    | 56 |
| 6.5 开箱及检查    | 56 |
| 附录A 灵敏度      | 57 |
| 附录B 联动       | 59 |
| 附录C 设备类型     | 62 |

# 第1章 综合信息

# 1.1 关于本手册

### 1.1.1 信息、注意、警告

手册中包含信息、注意和警告以提醒读者相关内容,各项含义如下:

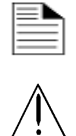

信息:指提供的与内容相关的信息,一般做补充说明。

**注意**:指容易忽视的地方,但不会导致严重的后果。

A

**警告**:指错误操作或忽视的后果比较严重,一般会导致损坏。

### 1.1.2 字体约定

手册中使用的有关字体约定如表 1-1 手册中的排字规范:

| 字体    | 含义       | 举例               |
|-------|----------|------------------|
| 【黑体字】 | 控制面板上的按键 | 按下【 <b>消音】</b> 键 |
| 斜体字   | 文档名称     | N-6000 用户手册      |

表 1-1手册中的排字规范

# 第2章 产品概述

# 2.1 简介

N-6000 是霍尼韦尔消防安防系统(上海)有限公司最新推出的新一代智能火灾报警控制器。满足 GB4717-2005 和 GB16806-2006 国标的要求。

该控制器集报警与联动控制于一体,并可通过上位机进行离线编程。

N-6000 联动型火灾自动报警控制器具有多项智能特性,诸如漂移补偿、灵敏度调整、自优化预报警等。

同时,N-6000 联动型火灾报警控制器可参与消防联动控制、消防广播输出、气体灭火等,可接 CRT显示终端,组成综合性的消防报警控制系统。适用于大型工厂、厂房、大型饭店、宾馆、机房、 商厦等重要场所。

## 2.2 产品特点

• 大屏幕液晶显示

以 320×240 像素的 LCD 作为显示器件,全中文显示,可显示多至 320 个汉字,可以详细地 显示报警的设备类型、地理位置、报警浓度、回路号、地址号,便于操作人员准确、及时和 全面掌握报警的信息。

• 良好的人机界面

所有编程操作均采用菜单化显示,中文输入、全程提示,具有良好的人机对话功能。可方便 地在报警信息窗口和联动信息窗口之间切换。

• 体贴、方便的编程设计

具有多级预警灵敏度和多级报警灵敏度,可以根据需要对每只探测器的灵敏度进行调整。具 有故障屏蔽功能,可以选择对回路总线中的任一编址单元进行屏蔽。具有回路内的编址单元 自动登录功能,这些功能将大大的方便系统调试和日常维护工作。

- 丰富的联动控制关系
- 准确、详实的事件记录

可以自动记录最新发生的火警、故障和系统事件,并分类储存,便于查询。总共可显示和存储 8000 条历史事件。

• 完善的自动补偿功能

具有漂移补偿算法,可以对由于外界非火灾因素诸如温度、湿度、尘埃等环境缓慢变化引起 的灵敏度漂移,对系统造成的影响进行补偿,保持对火灾的探测能力,避免误报警的发生。 对采样数据进行数字平滑处理,从而有效地消除干扰和噪声的影响。

• 完备的打印设定

配接中文打印机,可设定为即时打印模式,实时打印最新发生的报警事件。

最多可配 32 个总线控制盘
 实现对现场设备的手动控制并显示设备的反馈状态。

- 最多可配 32 个多线控制盘 可在控制器主 CPU 不运行的情况下直接启动现场设备,并具有断线监测功能。
- 离线编程和 CRT 图形显示终端
  - 通过控制器的 RS-232 接口与 PC 机连接,可以在 PC 机上实现对控制器的回路配置、联动控制关系进行编程设定。也可通过此接口连接 CRT 图形显示终端,进行集中管理。

# 第3章 安装及配置

## 3.1 主要性能

- 最多配接 15 块回路卡, 30 个回路。
- 每个回路控制单元可接 198 个智能可编址设备,支持探测器地址扩展,模块最多 99 个。
- 32 块多线控制卡, 32 块总线控制卡
- 64 个楼层显示器
- 微型打印机接口
- 网卡接口
- 提供 N-CRT 端口, 外部系统可无缝连接
- 火警输出继电器、故障输出继电器及联动状态继电器
- 实时时钟

# 3.2 电气参数

- 电压范围
  - 输入电压: 220VAC
  - 输出电压:两路 24VDC 不可复位,一路可复位 24VDC,两路 5VDC,电源故障继 电器输出干节点
- 最大输出电流(最大值): 14.6A

# 3.3 系统配置

- 联动型火灾报警控制器: N-6000
- 液晶楼层显示器: LCD-100B
- 模拟地图式楼层显示器: LDM-64B
- 智能火灾探测器
  - 智能型光电感烟探测器: ND-751P
  - 智能型定温探测器: ND-751T
  - 智能型极早期报警激光感烟探测器: FSL-751
  - 智能型反射式红外感烟探测器: FSB-200S
- 智能底座
  - B601
  - B501

- 智能模块
  - 智能型监视模块: MMX-7
  - 智能型输入/输出模块: CMX-7
  - 智能型输出模块: CMX-7C
  - 普通探测器接口模块: MMX-7P
  - 总线隔离模块: ISO-7
  - 智能型手动报警按钮: M700K
- 微型打印机: µPRT-380S
- 中文图文显示控制工作站: N-NCS
- 离线编程软件: N-VFT

## 3.4 控制器系统图

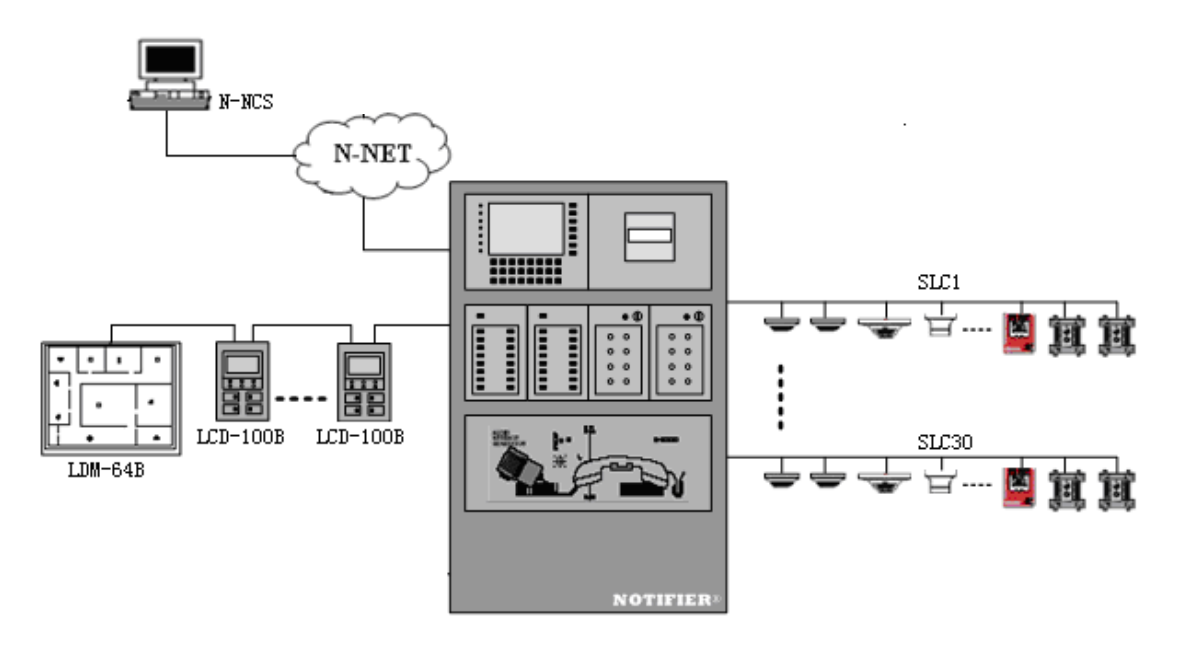

图 3-1控制器系统图

当回路总线中的编址单元较多时,应在回路总线前端加装短路隔离器。相邻两个隔离器之间的编址单元数不超过 25 个。

# 3.5 安装及接线

### 3.5.1 机箱

壁挂式采用NOTIFIER<sup>®</sup>公司的CAB-X4系列机箱。常用的C型机箱外观如图 3-2 机箱外观:

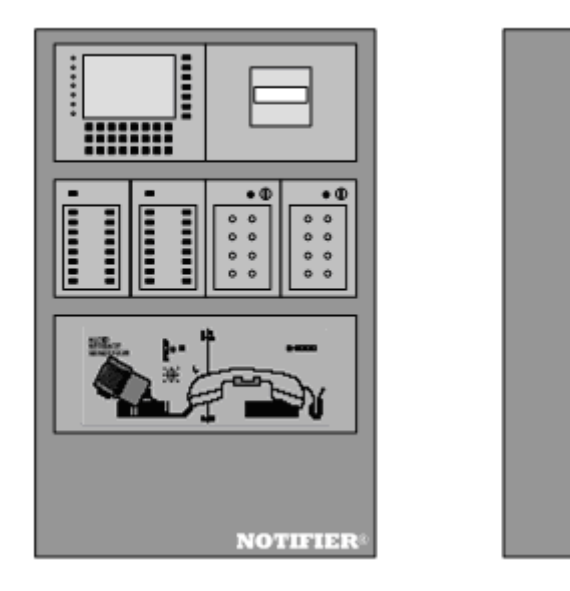

图 3-2机箱外观

机箱具体尺寸描述如图 3-3:

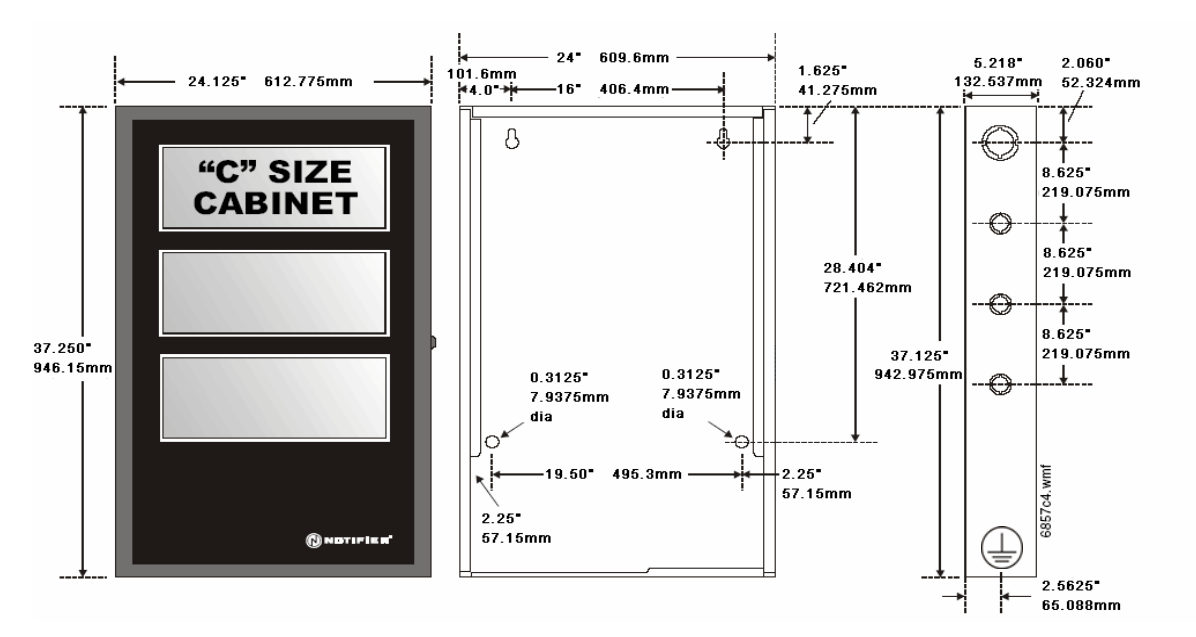

图 3-3 C型机箱尺寸图

该控制器外形简洁,安装方便;采用了薄膜软面板,实用美观,内部为模块化结构,整齐紧凑, 便于拆装。

### 3.5.2 接线要求

- 所有外接线均应从控制器机箱的入线口引入,并压在接线端子上。
- 回路传输线采用双色双绞线,其型号规格为: RVS-2×1.5 mm<sup>2</sup>。
- 回路电阻(指回路卡到最远端编址单元两根导线的环线电阻值)小于 50Ω。
- 电源线应采用双色多股塑料软线,红色为正极,黑色为负极。其型号规格为:RV-2×2.5 mm<sup>2</sup>。

### 3.5.3 电路板端子接线

### 3.5.3.1 CPU-6000 主板

控制面板线路包含在一块电路板上,它包括中央处理单元(CPU)及各种外部设备接口。可以分别购买支持8、16或30个回路的主板。主板的接线端子、跳线及状态灯等如图 3-4 所示:

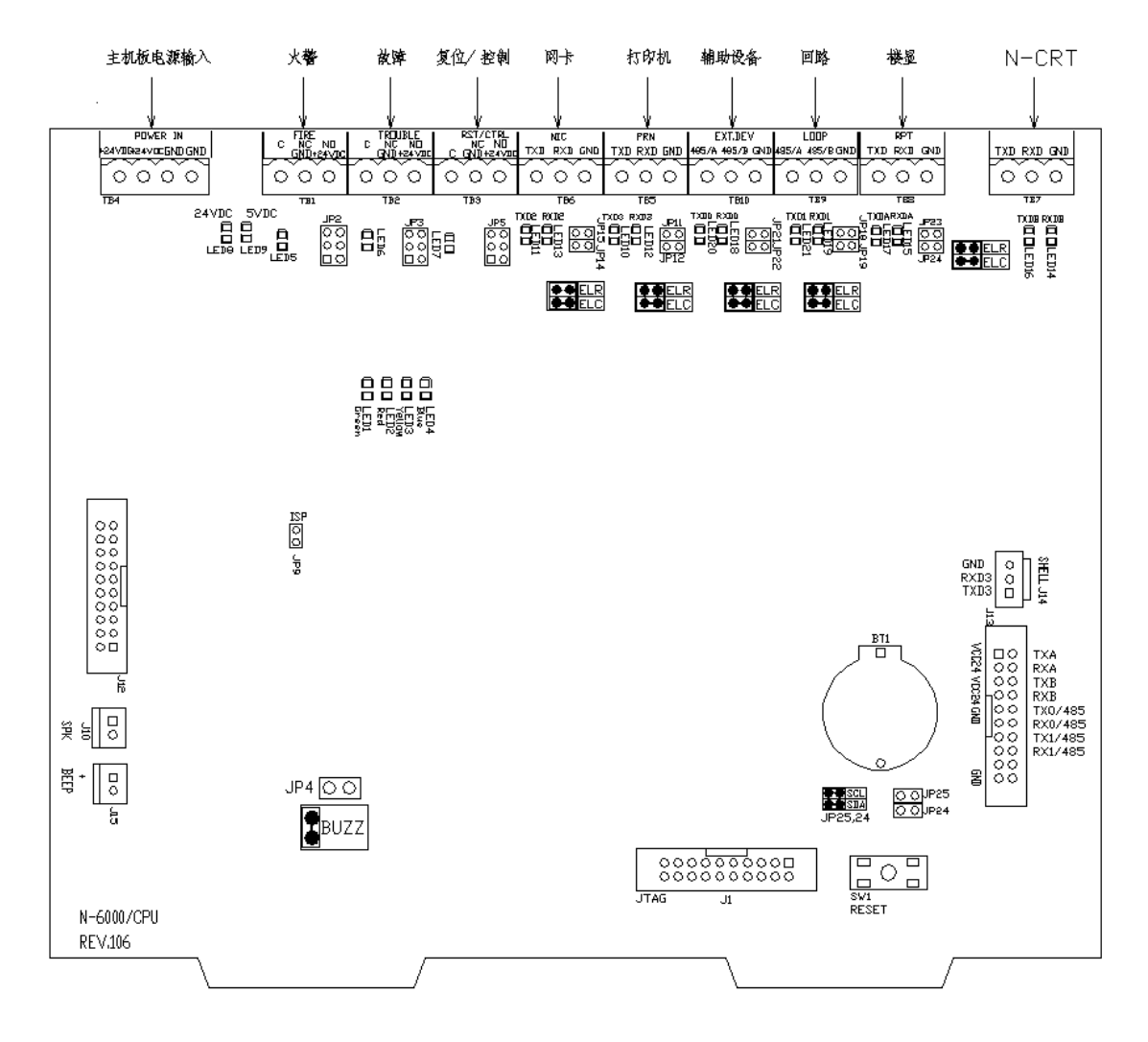

图 3-4 CPU 接线图

接线端子说明见表 3-1:

| 端子  | 说明                          |
|-----|-----------------------------|
| TB1 | 系统事件继电器 1, 可编程; 默认为火警事件触发   |
| TB2 | 系统事件继电器 2, 可编程; 默认为故障事件触发   |
| TB3 | 系统事件继电器 3, 可编程; 默认为系统复位事件触发 |
| TB4 | 24VDC 电源                    |
| TB5 | RS-232 微型打印机接口              |
| TB6 | RS-232 网卡接口                 |

| TB7  | N-CRT 接口(VFT、第三方系统)             |
|------|---------------------------------|
| TB8  | 楼层复示器接口                         |
| TB9  | 回路通讯口                           |
| TB10 | 扩展设备接口(MCU/POM-8C/MPS)          |
| J10  | 扬声器,系统的声响系统;另见J15               |
| J13  | 电源、回路及扩展设备信道集合端子                |
| J15  | 蜂鸣器;用户可选择使用 J10 或 J15 作为系统的声响元件 |

表 3-1 CPU-6000 主板端子说明

跳线说明见表 3-2:

| 端子   | 说明                                   |
|------|--------------------------------------|
| JP2  | 系统事件继电器 1,输出选择,24V或干结点               |
| JP3  | 系统事件继电器 2,输出选择,24V或干结点               |
| JP5  | 系统事件继电器 3,输出选择,24V或干结点               |
| JP9  | 从 CPU 的 ISP 程序烧录跳线,使用 ISP 升级程序时需加跳线帽 |
| JP18 | 回路 RS485 通信匹配终端电阻选择跳线                |
| JP19 | 回路 RS485 通信匹配终端电容选择跳线                |
| JP21 | 扩展设备 RS485 通信匹配终端电阻选择跳线              |
| JP22 | 扩展设备 RS485 通信匹配终端电容选择跳线              |
| JP23 | 楼显 RS485 通信匹配终端电阻选择跳线                |
| JP24 | 楼显 RS485 通信匹配终端电容选择跳线                |

表 3-2 CPU-6000 主板跳线说明

LED 状态说明见表 3-3:

| 端子    | 说明                  |
|-------|---------------------|
| LED1  | 系统状态正常;绿色           |
| LED2  | 系统有火警及联动事件; 红色      |
| LED3  | 系统有故障事件; 黄色         |
| LED4  | 系统有监管事件; 蓝色         |
| LED5  | 继电器1;继电器闭合时为绿色      |
| LED6  | 继电器 2;继电器闭合时为绿色     |
| LED7  | 继电器 3;继电器闭合时为绿色     |
| LED8  | 24VDC; 绿色           |
| LED9  | 5VDC; 绿色            |
| LED10 | 微型打印机信道信号发送;有信号时为绿色 |

| LED11 | N-CRT 协议信道信号发送;有信号时为绿色 |
|-------|------------------------|
| LED12 | 微型打印机信道信号接受;有信号时为绿色    |
| LED13 | N-CRT 协议信道信号接受;有信号时为绿色 |
| LED15 | 楼显信道信号接受;有信号时为绿色       |
| LED17 | 楼显信道信号发送;有信号时为绿色       |
| LED18 | 扩展设备信道信号接受;有信号时为绿色     |
| LED19 | 回路信道信号接受;有信号时为绿色       |
| LED20 | 扩展设备信道信号发送;有信号时为绿色     |
| LED21 | 回路信道信号发送;有信号时为绿色       |

表 3-3 CPU-6000 状态灯说明

#### 3.5.3.2 LCM-2 回路卡

N-6000 最多支持 15 块 LCM-2 回路卡,及 30 个回路。LCM-2 支持环形或 T 型布线。第一块回路卡有 TB2 接入 CPU-6000 的回路卡接口,其余各回路卡依次互联。回路卡之间的互联可以用双绞线:信号线由 TB2 接入,电源线由 TB3 接入;也可用扁平线通过 J2 和 J4 互联。但两种线选择一种,没必要同时使用。回路卡的接线端子、跳线及状态灯等如图 3-5 所示:

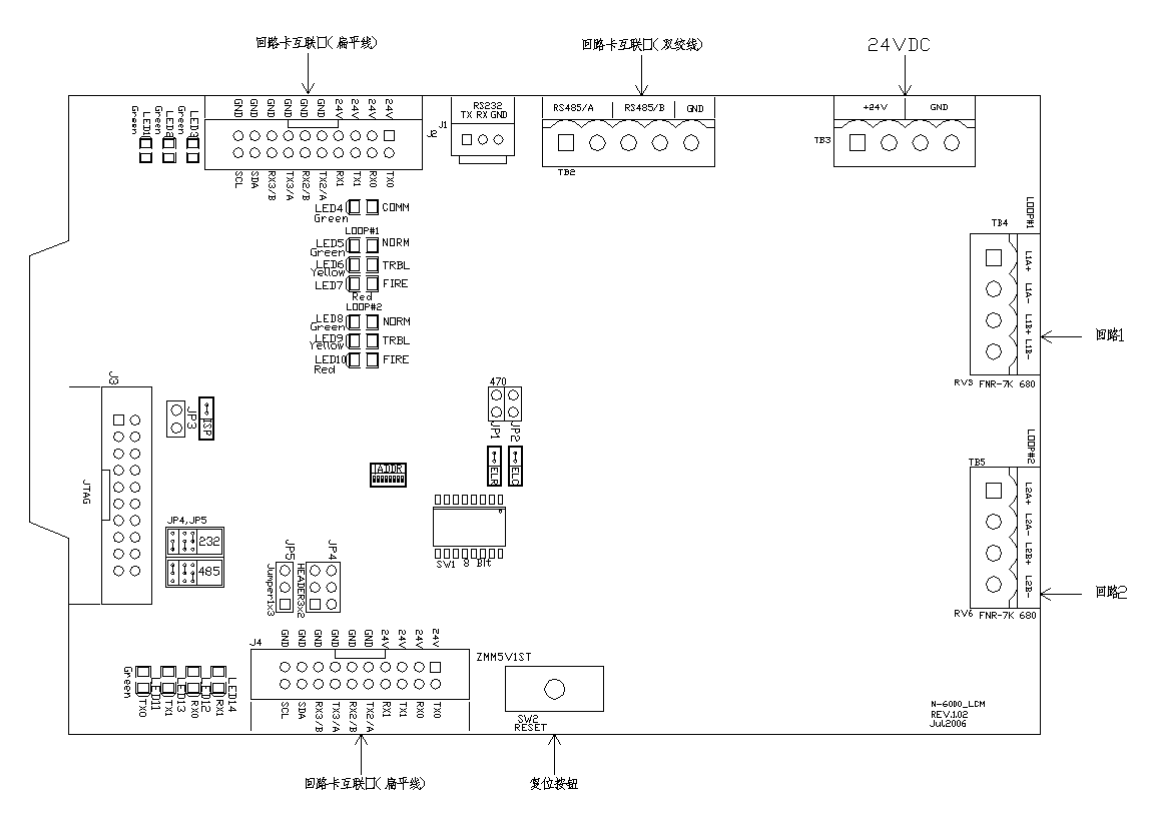

图 3-5 回路卡接线图

接线端子说明见表 3-4:

| 端子  | 说明                                 |  |
|-----|------------------------------------|--|
| TB2 | 与 CPU-6000 的通讯端口 (RS485),也可用于回路卡互联 |  |

| TB3 | 24VDC 电源端口            |
|-----|-----------------------|
| TB4 | 第一回路端口(回路号为SW1设定的值)   |
| TB5 | 第二回路端口(回路号为SW1设定的值+1) |
| J2  | 互连排线端口                |
| J4  | 互连排线端口                |

表 3-4 LCM-2 回路卡端子说明

跳线说明见表 3-5:

| 端子  | 说明                           |
|-----|------------------------------|
| JP1 | 与 CPU-6000 通讯端口终端电阻(一般请保持断开) |
| JP2 | 与 CPU-6000 通讯端口终端电容(一般请保持断开) |
| JP4 | 拨成 RS232 方式(出厂设置,不可更改)       |
| JP5 | 拨成 RS232 方式(出厂设置,不可更改)       |

#### 表 3-5 LCM-2 回路卡跳线说明

LED 状态说明见表 3-6:

| 端子    | 说明                       |
|-------|--------------------------|
| LED1  | 3.3 伏系统供电显示              |
| LED2  | 24 伏系统供电显示               |
| LED3  | 5 伏系统供电显示                |
| LED4  | 与 CPU-6000 通讯\回路卡降级模式指示灯 |
| LED5  | 板上1号回路运行指示灯              |
| LED6  | 板上1号回路故障指示灯              |
| LED7  | 板上1号回路火警指示灯              |
| LED8  | 板上2号回路运行指示灯              |
| LED9  | 板上2号回路故障指示灯              |
| LED10 | 板上2号回路火警指示灯              |
| LED11 | 与 CPU-6000 通讯发送指示灯       |
| LED12 | 与 CPU-6000 通讯接收指示灯       |

表 3-6 LCM-2 回路卡状态灯说明

DIP开关的回路号设置见表 3-7:

| SW1~8 | 1~8位拨码位         |  |
|-------|-----------------|--|
|       | ON 为 1, OFF 为 0 |  |

| 组成一个8位的二进制数,代表本回路卡的地址。 |
|------------------------|
| SW1的设置范围为 1~29 之间的奇数。  |

表 3-7 LCM-2 回路号设置

### 3.5.3.3 MPS-350W电源

N-6000 联动型火灾报警控制器电源部分采用 MPS-350W。MPS-350W 电源系统提供了多路 24VDC、5VDC 输出,总功率输出达到 350W。主、备电自动切换,提供主、备电故障、接地故障 LED 显示,蓄电池的充放电,电源故障输出继电器等功能。

电源板的接线端子、跳线及状态灯等如图 3-6 所示:

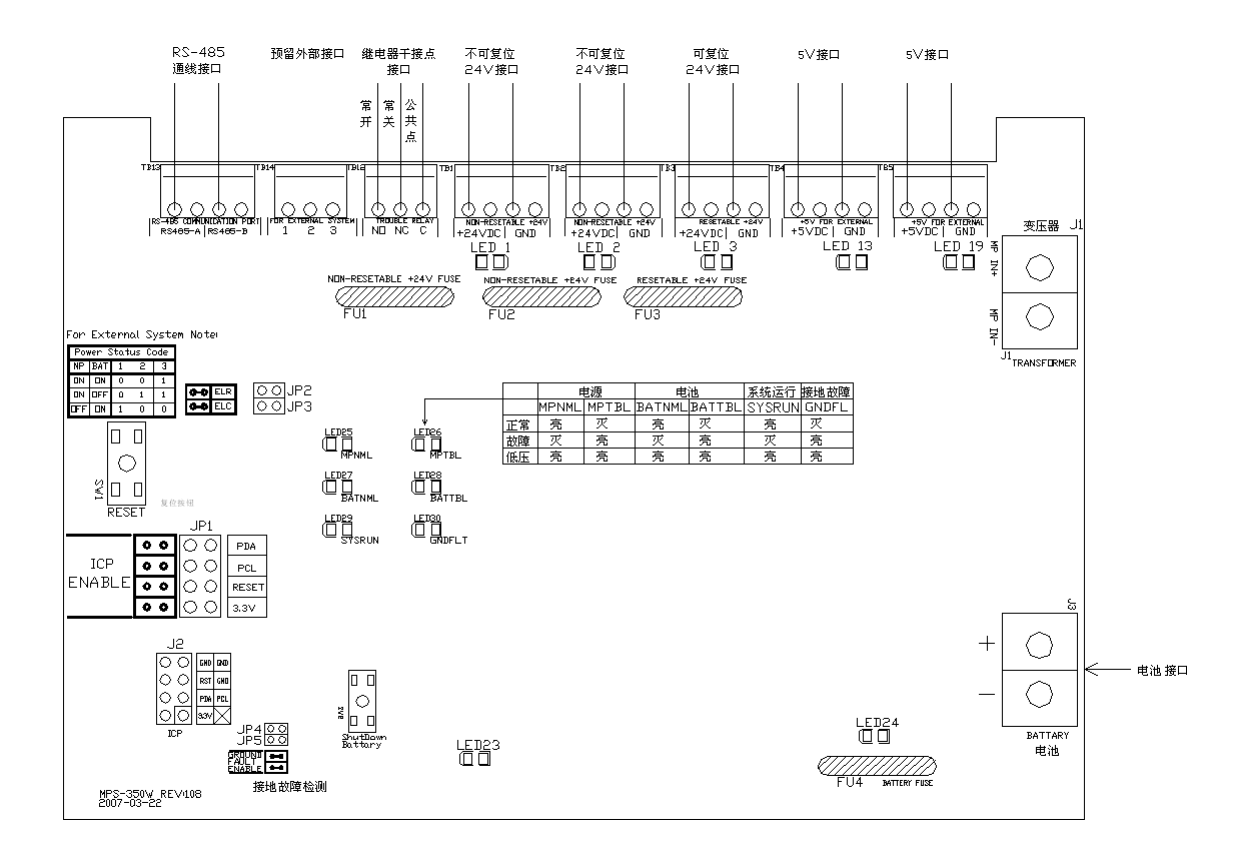

图 3-6 MPS-350W 接线图

接线端子说明见表 3-8:

| 端子   | 说明              |
|------|-----------------|
| TB1  | 不可复位 24VDC 端子   |
| TB2  | 不可复位 24VDC 端子   |
| TB3  | 可复位 24VDC 端子    |
| TB4  | 不可复位 5VDC 端子    |
| TB5  | 不可复位 5VDC 端子    |
| TB12 | 故障继电器干接点端子      |
| TB13 | RS-485 串行通信接口端子 |

TB14 外部系统监视信号端子

表 3-8 MPS-350W 端子说明

跳线说明见表 3-9:

| 跳线       | 说明               |
|----------|------------------|
| JP1      | 编程器相关跳线,用户不可随意变动 |
| JP2      | RS-485 总线终端匹配电容  |
| JP3      | RS-485 总线终端匹配电阻  |
| JP4/ JP5 | 接地故障功能使能、屏蔽      |

表 3-9 MPS-350W 跳线说明

LED 状态说明见表 3-10:

| LED   | 说明                 |
|-------|--------------------|
| LED1  | 不可复位 24VDC 保险丝熔断指示 |
| LED2  | 不可复位 24VDC 保险丝熔断指示 |
| LED3  | 可复位 24VDC 保险丝熔断指示  |
| LED13 | 不可复位 5VDC 保险丝熔断指示  |
| LED19 | 不可复位 5VDC 保险丝熔断指示  |
| LED23 | 备电切断保护指示           |
| LED24 | 备电保险丝熔断指示          |
| LED25 | 主电正常指示             |
| LED26 | 主电故障指示             |
| LED27 | 备电正常指示             |
| LED28 | 备电故障指示             |
| LED29 | 系统运行指示             |
| LED30 | 接地故障指示             |

表 3-10 MPS-350W 状态灯说明

### 3.5.3.4 NIC-EC网卡

当 N-6000 接入 N-NET 火灾报警网络时,每台控制器都必须配置一块 NIC-EC 网卡。网卡的接线端子、跳线及状态灯等如图 3-7 所示:

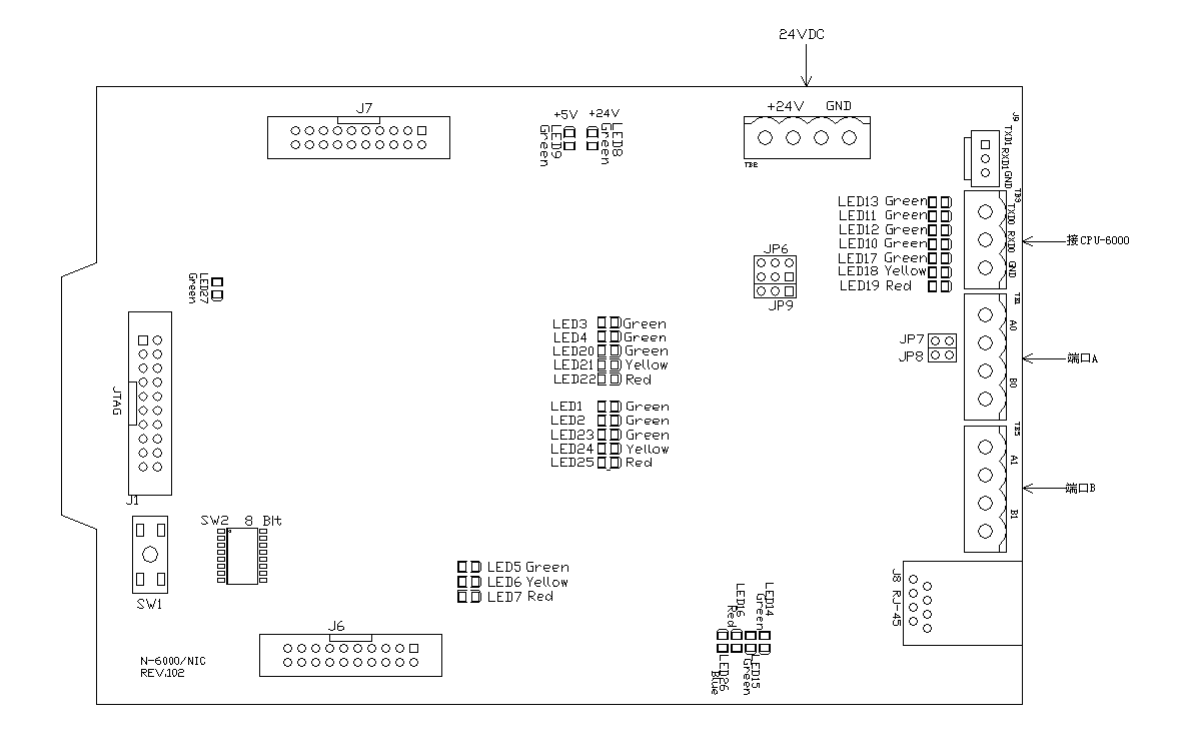

#### 图 3-7 NIC-EC 网卡接线图

接线端子说明见表 3-11:

| 端<br>子 | 说明                          |
|--------|-----------------------------|
| TB1    | 网络端口A                       |
| TB2    | 24VDC 电源端口                  |
| TB3    | NIC-EC与 CPU-6000通讯端口(RS232) |
| TB5    | 网络端口 B                      |

表 3-11 NIC-EC 端子说明

跳线说明见表 3-12:

| 端子  | 说明                 |
|-----|--------------------|
| JP6 | RS232方式(出厂设置,不可更改) |
| JP7 | 断开(出厂设置,不可更改)      |
| JP8 | 断开(出厂设置,不可更改)      |
| JP9 | RS232方式(出厂设置,不可更改) |

#### 表 3-12 NIC-EC 跳线说明

LED 状态说明见表 3-13:

| LED1 | 绿色 | 端口B信号输出 | 有信号输出时闪烁, | 否则熄灭 |
|------|----|---------|-----------|------|

| LED2  | 绿色 | 端口 B 信号输入  | 有信号输入时闪烁, 否则熄灭             |
|-------|----|------------|----------------------------|
| LED23 | 绿色 | 端口B消息状态    | 正确接收或发送一帧消息后<br>状态翻转       |
| LED24 | 黄色 | 端口 B 故障    | 接收或发送信息发生错误或检<br>测到通讯错误时点亮 |
| LED25 | 红色 | 端口B线路故障    | 出现任何故障时点亮(包括接<br>收或发送错误)   |
| LED3  | 绿色 | 端口A信号输出    | 有信号输出时闪烁, 否则熄灭             |
| LED4  | 绿色 | 端口A信号输入    | 有信号输入时闪烁, 否则熄灭             |
| LED20 | 绿色 | 端口A消息状态    | 正确接收或发送一帧消息后<br>状态翻转       |
| LED21 | 黄色 | 端口A故障      | 接收或发送信息发生错误或检<br>测到通讯错误时点亮 |
| LED22 | 红色 | 端口A线路故障    | 出现任何故障时点亮(包括接<br>收或发送错误)   |
| LED5  | 绿色 | 系统运行灯      | 正常运行时闪烁                    |
| LED6  | 黄色 | 控制器类型指示灯   | 连接 CPU-6000 时常亮            |
| LED7  | 红色 | 控制器类型指示灯   | 连接 N-NCS 时常亮               |
| LED8  | 绿色 | +24V 电源状态灯 | +24V 电源正常供电时常亮             |
| LED9  | 绿色 | +5V 电源状态灯  | +5V 电源正常工作时常亮              |
| LED10 | 绿色 | TB3 接口信号输入 | 有信号输入时闪烁, 否则熄灭             |
| LED11 | 绿色 | J9 信号输入指示灯 | 有信号输入时闪烁, 否则熄灭             |
| LED12 | 绿色 | TB3 接口信号输出 | 有信号输出时闪烁, 否则熄灭             |
| LED13 | 绿色 | J9 信号输出指示灯 | 有信号输出时闪烁, 否则熄灭             |
| LED14 | 绿色 | 功能保留       | —                          |
| LED15 | 绿色 | 功能保留       |                            |
| LED16 | 红色 | 功能保留       |                            |
| LED17 | 绿色 | TB3 接口消息状态 | 正确接收到一帧消息后<br>状态反转         |
| LED18 | 黄色 | TB3 接口故障   | 接收消息时发生错误时点亮,              |
| LED19 | 红色 | TB3 接口线路故障 | 同上                         |
| LED26 | 蓝色 | 功能保留       | _                          |

表 3-13 NIC-EC 状态灯说明

DIP开关的网络地址设置见表 3-14:

| SW2 拨码位 | 拨码位状态     | 功能                           |
|---------|-----------|------------------------------|
| 1       | ON<br>OFF |                              |
| 2       | ON<br>OFF | 1~6位拨码位                      |
| 3       | ON<br>OFF | 组成一个6位的二进制数,                 |
| 4       | ON<br>OFF | 代表本地网卡的地址。<br>网卡的地址范围为 0~63。 |
| 5       | ON<br>OFF | 网卡地址必须与所接设备的地址<br>保持一致。      |
| 6       | ON<br>OFF |                              |
| 7       | ON<br>OFF | 中继型模式                        |
| 8       | ON        | 连接设备为 N-NCS                  |
| -       | OFF       | 连接设备为 CPU-6000               |

#### 表 3-14 NIC-EC 网络地址设置

### 3.5.3.5 MCU-16B总线控制盘

N-6000 可以连接总线式手动控制盘,即 MCU-16B。提供对控制模块输出点的手动控制,并以相应的 LED 灯显示被控点的状态。通常该设备安装在控制器机箱中。

MCU-16B包括16个输出状态灯、16个回授状态灯、16个用于手动控制的按钮、一个复合功能按钮、一个按钮允许/禁止灯和一个手动/自动状态灯。

每个手动控制按钮均可编程对应任意一个控制模块,从而实现手动控制。回授状态灯可以编程 对应系统中的一个输入设备,如阀的状态监视模块等,从而可以反映被监视设备的状态。允许/禁止 按钮用于允许或禁止面板上的 16 个手动控制按钮的功能。

MCU-16B 通过 RS-485 接口接入 N-6000,该接口上最多可接 32 块 MCU-16B。

总线控制盘的接线端子、跳线及状态灯等如图 3-8 所示:

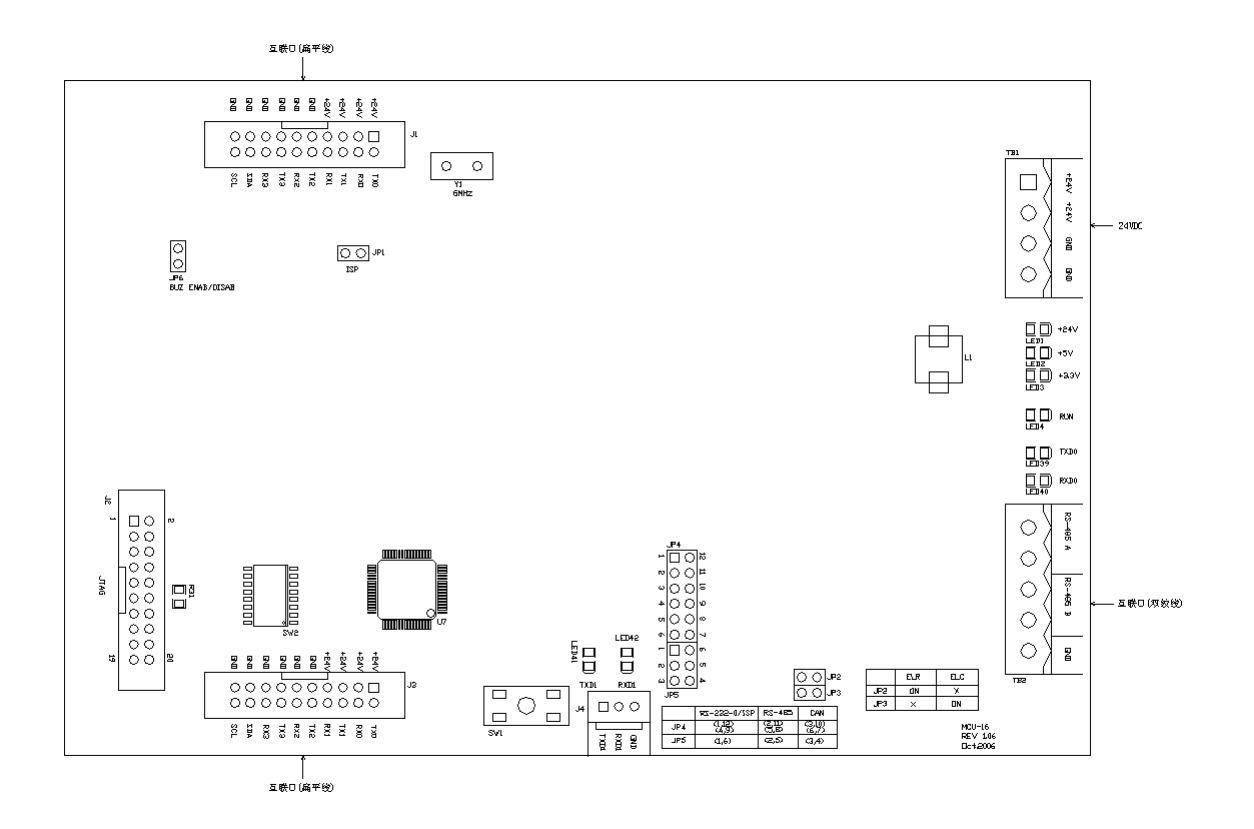

图 3-8 总线控制盘接线图

接线端子说明见表 3-15:

| 端子  | 说明                         |
|-----|----------------------------|
| TB1 | 24VDC 电源端口                 |
| TB2 | 与 CPU-6000 通讯端口 (RS485 方式) |
| J1  | 互连排线端口                     |
| J3  | 互连排线端口                     |

表 3-15 MCU-16B 端子说明

#### 跳线说明见表 3-16:

| 端子  | 说明                           |
|-----|------------------------------|
| JP1 | 断开(出厂设置,不可更改)                |
| JP2 | 与 CPU-6000 通讯端口终端电阻(一般请保持断开) |
| JP3 | 与 CPU-6000 通讯端口终端电容(一般请保持断开) |
| JP4 | 拨成 RS232 方式(出厂设置,不可更改)       |
| JP5 | 拨成 RS232 方式(出厂设置,不可更改)       |
| JP6 | 蜂鸣器开关(默认为短路,蜂鸣器使能)           |

表 3-16 MCU-16B 跳线说明

LED 状态说明见表 3-17:

| 端子    | 说明                 |
|-------|--------------------|
| LED1  | 24 伏系统供电显示         |
| LED2  | 5 伏系统供电显示          |
| LED3  | 3.3 伏系统供电显示        |
| LED4  | 系统运行指示灯            |
| LED39 | 与 CPU-6000 通讯发送指示灯 |
| LED40 | 与 CPU-6000 通讯接收指示灯 |

表 3-17 MCU-16B 状态灯说明

DIP开关的网络地址设置见表 3-18:

| SW2 拨码位 | 拨码位状态 | 功能                                    |
|---------|-------|---------------------------------------|
| 1       | ON    |                                       |
| Ĩ       | OFF   |                                       |
| 2       | ON    | - 1~5 位拨码位                            |
| 2       | OFF   |                                       |
| 3       | ON    |                                       |
| 5       | OFF   | 日 组成一个5 位的一进制数,此数加 I<br>即代表此总线控制盘的地址。 |
| 4       | ON    | 总线控制盘的地址范围为 1~32。                     |
|         | OFF   |                                       |
| 5       | ON    |                                       |
| , C     | OFF   |                                       |
| 6       | ON    | 不用                                    |
|         | OFF   |                                       |
| 7       | ON    | 不用                                    |
| ,       | OFF   |                                       |
| 8       | ON    | 不用                                    |
|         | OFF   |                                       |

表 3-18 MCU-16B 网络地址设置

### 3.5.3.6 POM-8C多线控制盘

N-6000 联动型火灾报警控制器采用 POM-8C 作为多线联动控制盘。一个 POM-8C 智能多线联动控制盘模块提供 8 路互相独立的多线制输出,每一路输出通道提供 1 个手动开关,用于控制 1 路 24V 控制输出,另外还为每路控制输出提供 2 路回讯接收、3 个 3 色的 LED 灯作为状态显示。POM-8C

自动对 8 个手控通道的状态进行检测并显示出设备状态,确保设备处于可操作状态。POM-8C 有一个使能钥匙锁、一个灯检(消音)按钮和一个扬声器。

详细使用信息参见《POM-8C用户手册》。

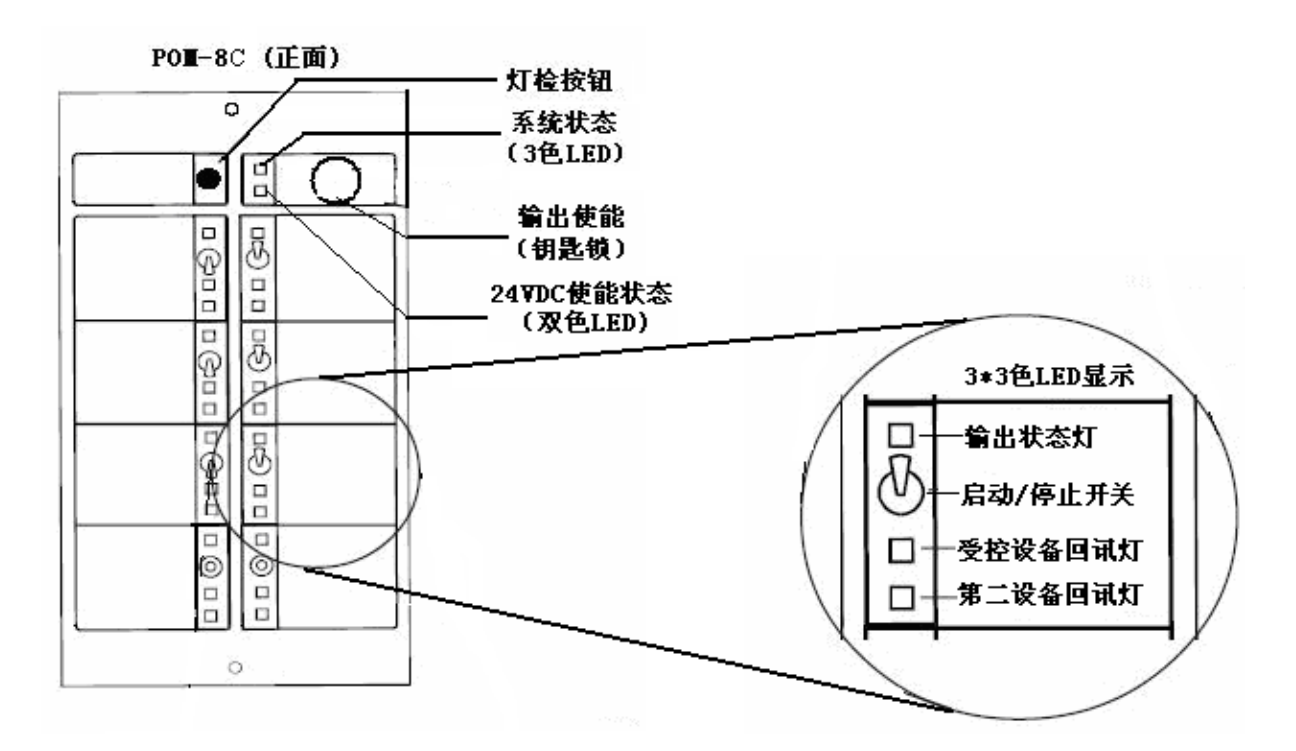

表 3-19 POM-8C 多线控制盘

## 3.6 设备调试

### 3.6.1 连线检查

- 确定控制器正常;
- 总线接口无外接线;
- 打开控制器门,检查报警控制器内各连接线是否正常,有无松动、短路、断路现象,各接插件有无松动现象,电源是否正常,有无短路现象;
- 检查回路控制接口单元的跳线器是否正确,有无重号。

### 3.6.2 通电检查

检查正常后,先打开备电,应有声光报警信号,液晶有显示,控制器进入正常工作状态后,应 有提示主电故障的声光报警信号。关掉备电,接上主电电源,开启主电源,液晶有显示,控制器进 入正常工作状态后,应有提示备电故障的声光报警信号。这时,打开备电,报警控制器应恢复正常。

主电、备电均打开,正常工作时,控制器主面板上电源指示灯将常亮。

当电源发生故障,如主电断电或接触不良、5V、24V过压或欠压、或与机壳地短路、与主机通 信出现故障,控制器主面板上电源指示灯将会熄灭,发出声光报警信号,控制器液晶上显示具体的 故障类型等信息。

### 3.6.3 接入外线

检查控制器的各外接线有无短路、断路现象,正常后接入控制器。

建议采用分批安装调试的方法,每次接入10~20只探测器或输入输出模块,接入回路总线后开 机,观察控制器对探测器或输入输出模块的巡检是否正确,如有故障报警信号,应检查线路及报警 编址单元是否正常,排除后进行下一批的安装调试,直至全部正常。此时,可进行模拟故障、火警、 联动事件的实验,观察控制器能否正确报警,正确联动现场设备,并打印出相应的报警信息。如有 问题,立即处理排除,直至控制器能进入正常监测状态。

### 3.6.4 注意事项

- 安装过程中避免触摸线路板上的集成电路芯片;
- 接线时注意极性;
- 通电前应检查是否有短路、断路、极性接反等现象;
- 导线之间的接头应焊接,并保证线间绝缘。

### 3.6.5 回路编址单元接线的检查方法

用万用表的二极管测试功能,反极性连接(正表笔接回路负极,负表笔接回路正极),此时万 用表应指出几个二极管的偏压值。

将万用表正常连接(正表笔接回路正极,负表笔接回路负极),表上应得到一低阻值,后随回路电容的充电而增大。若万用表仍指示二极管的偏压值,则说明回路上可能有一个或多个编址单元接反。

# 第4章 操作

# 4.1 指示灯和按键

### 4.1.1 控制器主面板上的指示灯和按键

N-6000 联动型火灾报警控制器主面板以 320×240 像素的 LCD 作为液晶显示屏,全中文显示,可显示多至 320 个汉字,可以详细地显示报警的设备类型、地理位置、报警浓度、回路号、地址号,便于操作人员准确、及时和全面掌握报警的信息。灵活的按键设计方便工作人员对控制器进行监控。

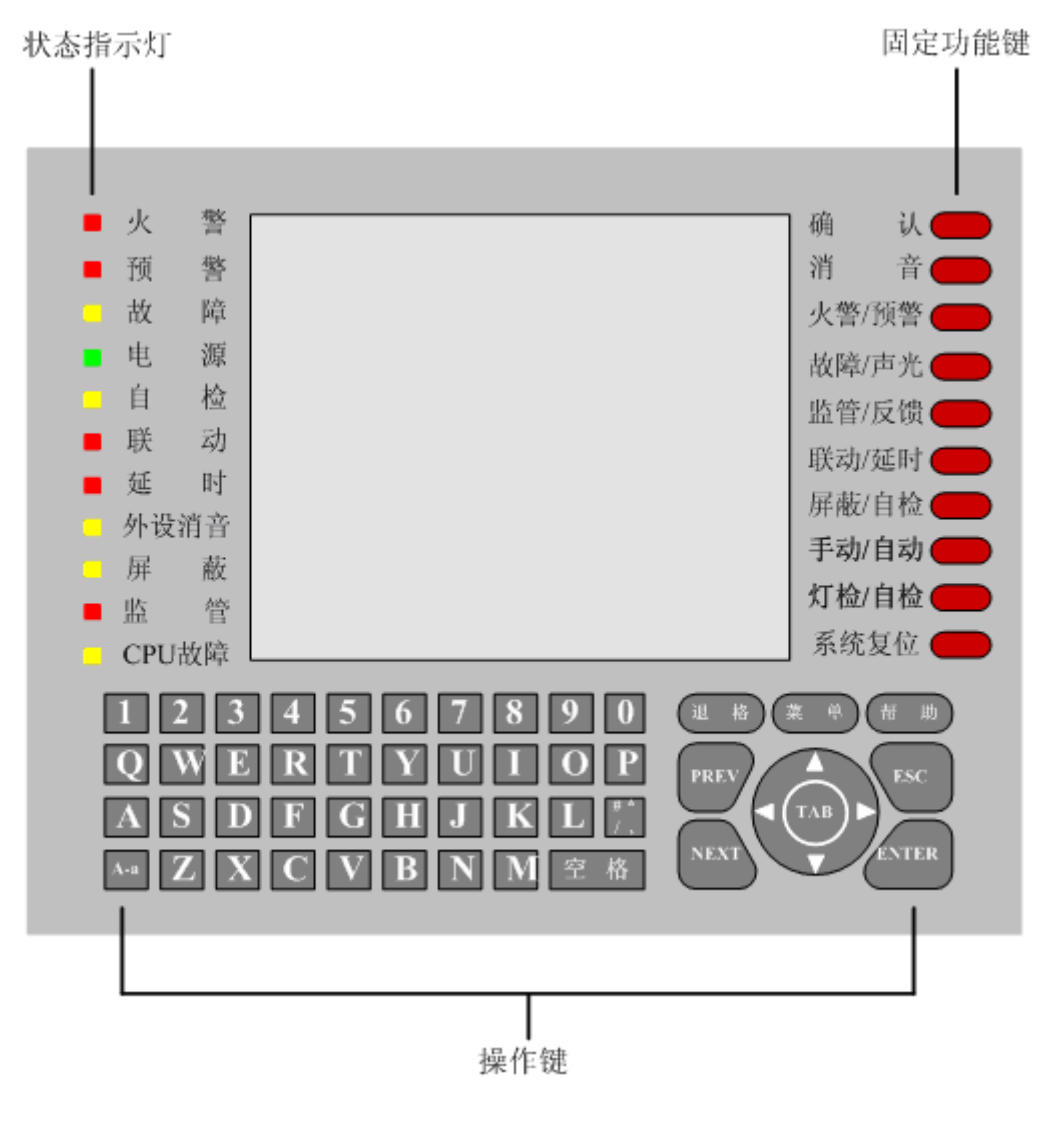

图 4-1主机面板图

• 状态指示灯

| 指示灯           | 颜色 | 功能描述                                                            |
|---------------|----|-----------------------------------------------------------------|
| 火警            | 红色 | 发生一条或多条新的火警事件时闪亮,按下【确认】<br>键逐一确认或长按【确认】键全部确认后常亮                 |
| 预警            | 红色 | 指示预警。发生一条或多条新的预警时闪亮,按下【确认】键逐一确认或长按【确认】键全部确认后常亮                  |
| 故障            | 黄色 | 指示系统或编址单元异常。发生一条或多条新的故障<br>事件时闪亮,按下【确认】键逐一确认或长按【确认】<br>键全部确认后常亮 |
| 电源            | 绿色 | 指示电源的通讯状态。电源通讯正常时闪亮                                             |
| 自检            | 黄色 | 指示系统处于自检状态。自检时常亮                                                |
| 联动            | 红色 | 输入输出模块动作或有回授信号                                                  |
| 延时            | 红色 | 控制器有正在延时的控制输出。延时阶段常亮,延时<br>结束指示灯熄灭                              |
| 外设消音          | 黄色 | 外设消音工作状态,消音后常亮                                                  |
| 屏蔽            | 黄色 | 一个或多个编址单元被隔离时闪亮,按下【确认】键<br>逐一确认或长按【确认】键全部确认后常亮                  |
| 监管            | 红色 | 监督管理系统状态。发生一条或多条新的监管事件时<br>闪亮,按下【确认】键逐一确认或长按【确认】键全<br>部确认后常亮    |
| <b>CPU</b> 故障 | 黄色 | CPU 出现故障时常亮; CPU 正常时熄灭                                          |

#### 表 4-1状态指示灯描述

- 操作键
  - 数字键:数字"0"~"9"。
  - 字母键:字母"A"~"Z",以及字母大小写切换键"A-a"。
  - 空格键:编程时,改变 Checkbox 控件状态, <a>O</a>)<br/>
    ,或□改为□<br/>
    , <a>O</a>)<br/>
    , <a>O</a>)<br/>
    , <a>O</a>)<br/>
    , <a>O</a>)<br/>
    , <a>O</a>)<br/>
    , <a>O</a>)<br/>
    , <a>O</a>)<br/>
    , <a>O</a>)<br/>
    , <a>O</a>)<br/>
    , <a>O</a>)<br/>
    , <a>O</a>)<br/>
    , <a>O</a>)<br/>
    , <a>O</a>)<br/>
    , <a>O</a>)<br/>
    , <a>O</a>)<br/>
    , <a>O</a>)<br/>
    , <a>O</a>)<br/>
    , <a>O</a>)<br/>
    , <a>O</a>)<br/>
    , <a>O</a>)<br/>
    , <a>O</a>)<br/>
    , <a>O</a>)<br/>
    , <a>O</a>)<br/>
    , <a>O</a>)<br/>
    , <a>O</a>)<br/>
    , <a>O</a>)<br/>
    , <a>O</a>)<br/>
    , <a>O</a>)<br/>
    , <a>O</a>)<br/>
    , <a>O</a>)<br/>
    , <a>O</a>)<br/>
    , <a>O</a>)<br/>
    , <a>O</a>)<br/>
    , <a>O</a>)<br/>
    , <a>O</a>)<br/>
    , <a>O</a>)<br/>
    , <a>O</a>)<br/>
    , <a>O</a>)<br/>
    , <a>O</a>)<br/>
    , <a>O</a>)<br/>
    , <a>O</a>)<br/>
    , <a>O</a>)<br/>
    , <a>O</a>)<br/>
    , <a>O</a>)<br/>
    , <a>O</a>)<br/>
    , <a>O</a>)<br/>
    , <a>O</a>)<br/>
    , <a>O</a>)<br/>
    , <a>O</a>)<br/>
    , <a>O</a>)<br/>
    , <a>O</a>)<br/>
    , <a>O</a>)<br/>
    , <a>O</a>)<br/>
    , <a>O</a>)<br/>
    , <a>O</a>)<br/>
    , <a>O</a>)<br/>
    , <a>O</a>)<br/>
    , <a>O</a>)<br/>
    , <a>O</a>)<br/>
    , <a>O</a>)<br/>
    , <a>O</a>)<br/>
    , <a>O</a>)<br/>
    , <a>O</a>)<br/>
    , <a>O</a>)<br/>
    , <a>O</a>)<br/>
    , <a>O</a>)<br/>
    , <a>O</a>)<br/>
    , <a>O</a>)<br/>
    , <a>O</a>)<br/>
    , <a>O</a>)<br/>
    , <a>O</a>)<br/>
    , <a>O</a>)<br/>
    , <a>O</a>)<br/>
    , <a>O</a>)<br/>
    , <a>O</a>)<br/>
    , <a>O</a>)<br/>
    , <a>O</a>)<br/>
    , <a>O</a>)<br/>
    , <a>O</a>)<br/>
    , <a>O</a>)<br/>
    , <a>O</a>)<br/>
    , <a>O</a>)<br/>
    , <a>O</a>)<br/>
    , <a>O</a>)<br/>
    , <a>O</a>)<br/>
    , <a>O</a>)<br/>
    , <a>O</a>)<br/>
    , <a>O</a>)<br/>
    , <a>O</a>)<br/>
    , <a>O</a>)<br/>
    , <a>O</a>)<br/>
    , <a>O</a>)<br/>
    , <a>O</a>)<br/>
    , <a>O</a>)<br/>
    , <a>O</a>)<br/>
    , <a>O</a>)<br/>
    , <a>O</a>)<br/>
    , <a>O</a>)<br/>
    , <a>O</a>)<br/>
    , <a>O</a>)<br/>
    , <a>O</a>)<br/>
    , <a>O</a>)<br/>
    , <a>O</a>)<br/>
    , <a>O</a>)<br/>
    , <a>O</a>)<br/>
    , <a>O</a>)<br/>
    , <a>O</a>)<br/>
    , <a>O</a>)<br/>
    , <a>O</a>)<br/>
    , <a>O</a>)<br/>
    , <a>O</a>)<br/>
    , <a>O</a>)<br/>
    , <a>O</a>)<br/>
    , <a>O</a>)<br/>
    , <a>O</a>)<br/>
    , <a>O</a>)<br/>
    , <a>O</a>)<br/>
  - 【退格】键:后退键
  - 【菜 单】键: 按下进入菜单
  - **【帮 助】**键:帮助键
  - 【PREV】键/【NEXT】键: 按下跳到上一个控件/按下跳到下一个控件
  - **【ESC】键**: 退出键
  - 【ENTER】键:确认输入键
  - 【TAB】键: 切换键, 同【NEXT】键
  - 【<】键/【>】键: 前一页/后一页
  - 【△】键/【▽】键:上一条事件/下一条事件
- 固定功能键
  - 【确认】键:确认事件操作。

- 【消音】键
  - 1、短按键小于1秒:对外部设备进行消音操作
  - 2、长按键超过1秒:系统演习(请参考回路卡设置相关内容)
- 【**火警/预警】**复合按键
  - 1、短按键小于1秒:对火警事件进行查询
  - 2、长按键超过1秒:对预警事件进行查询
- 【故障/声光】复合按键:对故障事件进行查询操作。
  - 1、短按键小于1秒:查询故障事件
  - 2、长按键超过1秒:查询声光事件
- 【监管/反馈】复合按键:对监管事件进行查询操作。
  - 1、短按键小于1秒:查询监管事件
  - 2、长按键超过1秒:查询反馈事件
- 【联动/延时】复合按键
  - 1、短按键小于1秒:查询联动事件信息
  - 2、长按键超过1秒:查询处于延时状态且逻辑为真的逻辑区
- 【**屏蔽/自检】**复合按键
  - 1、短按键小于1秒:查询屏蔽设备信息
  - 2、长按键超过1秒:查询自检信息
- 【手动/自动】键:控制手动/自动执行联动关系。
- 【灯检/自检】键:对系统进行灯检/自检操作。
- 【系统复位】键:对整个系统进行复位操作。

## 4.1.2 总线控制盘的指示灯和按键

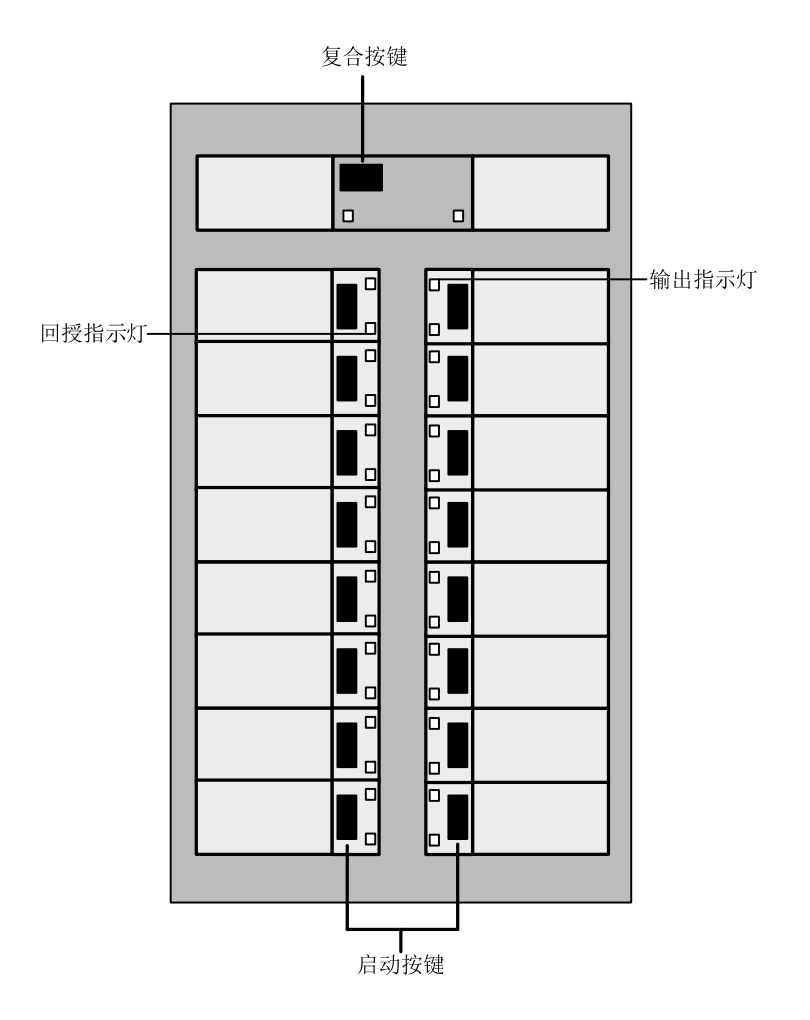

图 4-2总线控制盘示意图

总线控制盘共有16个灯指示按键、16个灯指示回授。

- 1个复合按键:根据按下时间长短,可实现三个功能:
  - 短按键 1s 左右:按键下方 LED 灯点亮,控制键盘被锁定;
  - 长按键超过 1s: 按键右方 LED 灯点亮, 手动/自动允许;
  - 长按键超过 4s: 声光自检。
- 1~16号启动按键:
  - 按键按下,相应的输出指示灯(1~16号灯)点亮,表明对应编号的按键已被按下。
  - 回授指示灯(1~16号灯)点亮,表明收到对应编号联动设备动作的回授信号,启动对应的联动设备。

# 4.2 开机

接入 220V交流电源后, 先打开机柜内主电开关, 控制器准备进入工作状态。开机界面如图 4-3:

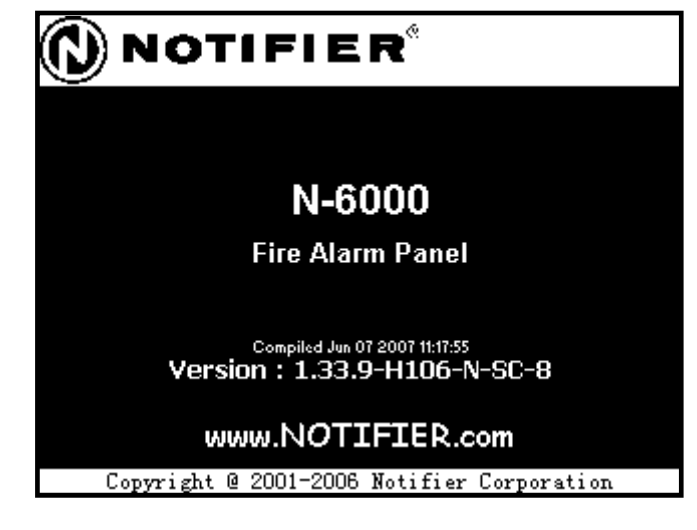

图 4-3开机界面

## 4.3 系统自检

开机后,系统将会进行自检,对系统的硬件、软件进行测试。指示灯自检时,正常情况下主机 面板左侧指示灯将会全部亮起,自检完成后将会熄灭;声光报警器发声,确认无故障后消音。自检 全部完成,系统进入显示界面,电源指示灯将闪亮。

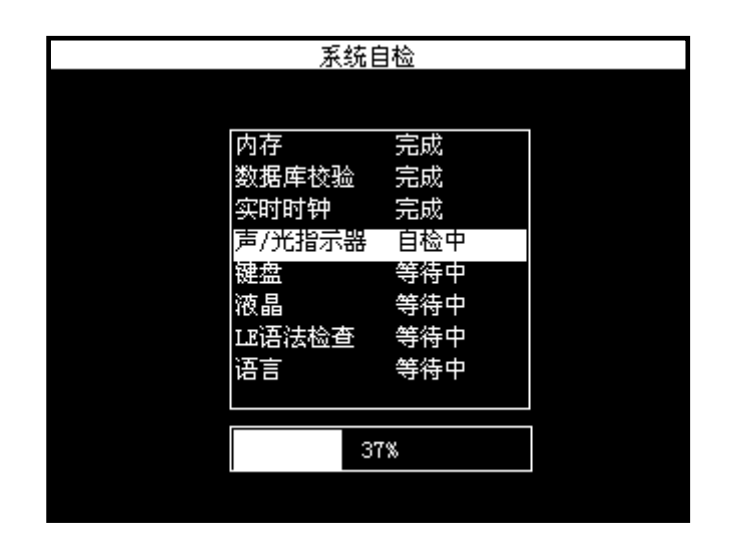

图 4-4系统自检界面

系统自检完成后,进入系统正常界面,界面如下:

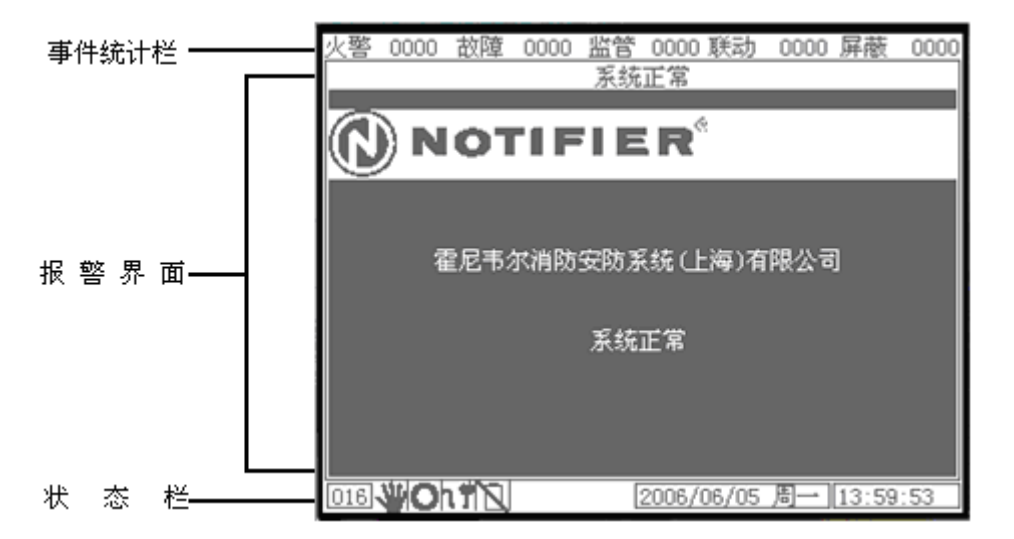

#### 图 4-5系统正常界面

系统界面上共分三栏,分别为事件统计栏、报警界面栏以及状态栏。事件统计栏显示火警、故障、监管、联动和屏蔽等事件的数量。状态栏显示当前控制器号、手自动状态、传输设备状态、主备电工作状态、当前日期或最新一条联动区的延时状态以及当前时间。

• 手自动状态

₩——系统处于手动状态₩——系统处于自动状态

- 传输设备状态
  - ●——既有发送亦有反馈
  - ✿━━传输设备处于发送状态
  - ➡——传输设备处于反馈状态
  - \$→——传输设备处于正常状态,既无发送亦无反馈
  - ◎——传输设备处于屏蔽状态
- 主备电工作状态
  - ┛──主电正常
  - ┛——主电低压
  - 19——主电故障
  - ■——备电正常
  - □----备电低压
  - ▶——备电开路
- 当前日期或最新一条联动区的延时状态:该项可显示当前日期,当有联动发生时,亦将显示最新一条联动区的延时状态信息。例如: ZL0099 00001 , "ZL0099"表示第 99 号联动区, "00001"表示延时 1 秒后将输出联动。

## 4.4 事件显示

控制器报警事件的优先级:

- 第一级:火警、联动、反馈
- 第二级:监管
- 第三级:故障
- 第四级:屏蔽

### 4.4.1 故障界面

| 火警   | 0000           | 故障         | 0004      | 监管               | 0000     | 联动            | 0000       | 屏幕           | 夜 (  | 0000 |
|------|----------------|------------|-----------|------------------|----------|---------------|------------|--------------|------|------|
| 首火   | 暋              |            |           |                  | 声光       |               |            |              |      |      |
|      |                |            |           |                  |          |               |            |              |      |      |
|      |                |            |           | 故                | 障        |               |            |              |      |      |
| 0001 | /0004          | 培训<br>(智能  | 教室<br>削探测 | 制器               | NI       | 用于液<br>)-751T | <b>試示系</b> | 统            |      |      |
|      |                | 10:5       | 1:03      | 2007,            | /06/12   | 2 周二          | NO011      | ωı.          | 003  |      |
| ? 7  | 离线             |            |           | NOOILO           | 01.003   | }             | 10:51      | :03          |      |      |
| *    | <b>牧</b> 陳     |            |           | NOO1CO           | 0003     |               | 10:47      | :08          |      |      |
| I¥ − | 蜀残<br>匈桀       |            |           | NUU1MU<br>NOO1PO | JZ<br>19 |               | 10:33      | 6114<br>8×11 |      |      |
|      | <b>右</b> 15,6) |            |           | 100110           | 12       |               | 10.50      |              |      |      |
|      |                |            |           |                  |          |               |            |              |      |      |
|      |                |            |           |                  |          |               |            |              |      |      |
|      |                |            |           |                  |          |               |            |              |      |      |
| 001  | Y X            | <u>u</u> N |           | [                | 2007/0   | 06/12         | 周二         | 10:          | 51:2 | 29   |

图 4-6故障界面

当控制器探测故障时,控制器将会执行一系列操作:

- 故障继电器被激活,控制器发出故障声
- 控制器主面板系统故障指示灯闪亮,显示屏显示出故障界面
- 具体的故障名称、确切的地理位置以及发生时间一一显示于 LCD 屏幕
- 故障信息存储至本机 Flash,打印机打印出当前故障

按下控制器主面板【△】键或【▽】键可查看上一条或下一条故障事件,【<】键、【>】键进 行前、后翻页。按下控制器主面板【确认】功能键,可将所显示的故障逐一确认,报警器消音。新 故障事件前有一个"?"标示,确认后变为"\*"号。故障事件全部确认后控制器主机面板系统故 障指示灯常亮。

故障类型可包括:设备离线故障、设备短路故障、设备正端接地故障、设备负端接地故障、设备正端开路故障、设备负端开路故障、电源低压故障、电源高压故障、负载类型不匹配故障、负载 低阈值故障以及数据库出错故障等。

### 4.4.2 火警界面

| 火薯   | § 0003  | 故障      | 0003    | 监管       | 0000     | 联动             | 0000  | 屏蔽     | t 0000 |
|------|---------|---------|---------|----------|----------|----------------|-------|--------|--------|
| 首    | と 客     | NOO     | 1L01.   | 004      | 声光       |                |       |        |        |
| 工程   | 即办公     | 室。      | (10.8   |          |          |                |       |        |        |
| 103  | 54:44 2 | 001706, | /12 Ja  | <u>]</u> | <b></b>  |                |       |        |        |
|      |         |         |         | 火        | <u>뽐</u> |                |       |        |        |
| 000  | )1/0003 | N/A     | N 45720 |          |          | N/A            |       |        |        |
|      | - 804   | 【智能     | 刀探测     | 器        | , NI     | -7 <u>5</u> 1T |       |        |        |
| 22.  | 0°C     | 10:55   | 5:59    | 2007,    | /06/12   | 周二             | NOOII | JDZ. C | 101    |
| ?    | 火警      |         | ]       | NOO1LO   | 02.001   |                | 10:55 | :59    |        |
| ?    | 火警      |         |         | NOOIL    | 02.002   | 2              | 10:55 | :49    |        |
| *    | 火警      |         |         | NOO1L    | 01.004   |                | 10:54 | : 44   |        |
|      |         |         |         |          |          |                |       |        |        |
|      |         |         |         |          |          |                |       |        |        |
|      |         |         |         |          |          |                |       |        |        |
|      |         |         |         |          |          |                |       |        |        |
|      |         |         |         |          |          |                |       |        |        |
| 001  | NIL SA  |         |         | 1        | 2007/0   | 16/12          | E-    | 10.5   | :0·30  |
| 1001 |         |         |         | L        | 2001/1   | JOY 12         | /9    | 10.5   | 19.09  |

图 4-7火警界面

当探测器或监视模块被激活(探测到火警)时,控制器将执行一系列动作:

- 系统报警继电器被激活,控制器发出火警声
- 控制器主面板火警指示灯闪亮,显示屏显示出火警界面
- 具体的火警名称、确切的地理位置以及发生时间一一显示于 LCD 屏幕
- 报警信息存储至本机 Flash 内,打印机打印出当前的事件

按下控制器主面板【△】键或【▽】键可查看上一条或下一条火警事件,【<】键、【>】键进 行前、后翻页。按下控制器主面板【确认】功能键,可将所显示的火警逐一确认,报警器消音。新 火警事件前有一个"?"标示,确认后变为"\*"号。火警事件全部确认后控制器主面板火警指示 灯将常亮。

### 4.4.3 监管界面

| <u>火警</u> | 0000  | 故障         | 0003 | 监管    | 0002               | 联动     | 0000  | 屏蔽     | 0000 |
|-----------|-------|------------|------|-------|--------------------|--------|-------|--------|------|
| 首火        | 暋     |            |      |       | 声光                 |        |       |        |      |
|           |       |            |      |       |                    |        |       |        |      |
|           |       |            |      | 监     | <br>· <del>竹</del> |        |       |        |      |
| 0001      | /0002 | N/A        |      |       |                    | N/A    |       |        |      |
|           |       | 水流         | 指示器  | ŧ     | Ch                 | X-7 (M | )     |        |      |
|           |       | 11:1       | 3:10 | 2007, | /06/12             | 2 周二   | NOO1I | LO1.10 | 4    |
| ?         | 监管    |            | ]    | NOOIL | 01.104             | ł      | 11:13 | 3:10   |      |
| *         | 监官    |            |      | NOOIL | 02.102             | 2      | 11:12 | 2:58   |      |
|           |       |            |      |       |                    |        |       |        |      |
|           |       |            |      |       |                    |        |       |        |      |
|           |       |            |      |       |                    |        |       |        |      |
|           |       |            |      |       |                    |        |       |        |      |
|           |       |            |      |       |                    |        |       |        |      |
| 001       | Y X   | <u>u</u> N |      |       | 2007/              | 06/12  | 周二    | 11:13  | :31  |

#### 图 4-8监管界面

监视模块编制监管类型代码,一旦监视模块被激活,控制器将执行一系列动作:

- 监视继电器激活,控制器发出监管声
- 控制器主面板监管指示灯闪亮,显示屏显示出监管界面
- 监管信息存储至本机 Flash,打印机打印出当前监管事件

按下控制器主面板【△】键或【▽】键可查看上一条或下一条监管事件,【<】键、【>】键进 行前、后翻页。按下控制器主面板【确认】功能键,确认显示监管信息,报警器消音。新监管事件 前有一个"?"标示,确认后变为"\*"号。监管事件全部确认后控制器主面板监管指示灯将常亮。

### 4.4.4 屏蔽界面

| 火警   | 0000     | 故障                | 0003                 | 监管                         | 0000                          | 联动                    | 0000                    | 屏蔽                   | 0004 |
|------|----------|-------------------|----------------------|----------------------------|-------------------------------|-----------------------|-------------------------|----------------------|------|
| 首火   | 暋        |                   |                      |                            | 声光                            |                       |                         |                      |      |
|      |          |                   |                      |                            |                               |                       |                         |                      |      |
|      |          |                   |                      | 屏                          | 蔽                             |                       |                         |                      |      |
| 0004 | 1/0004   | 工程<br>(智能<br>11:2 | ·师办之<br>恺)探测<br>5:04 | 室<br>創器<br>2007,           | И<br>/06/12                   | 演示测<br>)−7511<br>2 周二 | 系统<br>NOO11             | LO1.0                | 04   |
| ??   | 屏蔽<br>屏蔽 |                   |                      | NOO1LA<br>NOO1LA<br>NOO1LA | )2. 102<br>)2. 101<br>)2. 001 | -                     | 11:25<br>11:25<br>11:25 | i:13<br>i:13<br>i:13 |      |
| ?.   | 屏蔽       |                   |                      | NOOIL                      | 01.004                        | ł                     | 11:25                   | 5:04                 |      |
|      |          |                   |                      |                            |                               |                       |                         |                      |      |
| 001  | SH X     | ťΝ                |                      |                            | 2007/0                        | 06/12                 | 周二                      | 11:2                 | 7:25 |

#### 图 4-9屏蔽界面

回路内存在点被屏蔽时,每一个屏蔽点(探测器、模块、回路等)将会一一显示,如图 4-9所示。控制器将执行一系列动作:

- 主机面板屏蔽指示灯闪亮,但是控制器不发出警报
- 点亮屏蔽指示灯

• 屏蔽信息存储至本机 Flash

按下控制器主面板【△】键或【▽】键可查看上一条或下一条屏蔽事件,【<】键、【>】键进 行前、后翻页。按下控制器主面板【确认】功能键,确认显示屏蔽信息,屏蔽事件全部确认后控制 器主面板屏蔽指示灯将常亮。

### 4.4.5 联动界面

控制器中控制模块的启动信息会在联动界面中详细显示:

| 火警   | 0000  | 故障       | 0000              | 监管              | 0000              | 联动                   | 0002              | 屏裙  | 皮    | 0000 |
|------|-------|----------|-------------------|-----------------|-------------------|----------------------|-------------------|-----|------|------|
| 首火   | 暋     |          |                   |                 | 声光                |                      |                   |     |      |      |
|      |       |          |                   |                 |                   |                      |                   |     |      |      |
|      |       |          |                   | 联               | 动                 |                      |                   |     |      |      |
| 0002 | /0002 | 办公<br>排烟 | 区排)<br>口<br>96:20 | 因阀控(<br>2007    | 制<br>CM<br>/06/12 | 演示)<br>₩-7((<br>。 囲_ | 系统<br>2)<br>20011 | 01  | 102  |      |
|      |       | 14.0     | 0.23              | 2001)<br>NO011( | 100/12            | . /9]                | 14.07             |     | 103  |      |
| ?    | 自动    |          |                   | NOO1L           | 12.101<br>11.103  | }                    | 14:36             | :29 |      |      |
|      |       |          |                   |                 |                   |                      |                   |     |      |      |
|      |       |          |                   |                 |                   |                      |                   |     |      |      |
|      |       |          |                   |                 |                   |                      |                   |     |      |      |
|      |       |          |                   |                 |                   |                      |                   |     |      |      |
|      |       |          |                   |                 |                   |                      |                   |     |      |      |
| 001  |       | ťΝ       |                   | [               | 2007/             | 06/12                | 周二                | 14: | 38:1 | 07   |

图 4-10联动界面

### 4.4.6 预警界面

长按控制器主面板上【火警/预警】复合按键,可进入预警界面,查询预警事件,显示界面如下:

| 火警   | 0003      | 故障       | 0001    | 监管    | 0000      | 联动     | 0000 | 屏蔽      | 0000 |
|------|-----------|----------|---------|-------|-----------|--------|------|---------|------|
| 首火   | 警         | NO       | 16L03   | .013  | 声光        |        |      |         |      |
| L3扬  | 彩测器#1     | .3       |         |       |           |        |      |         |      |
| 13:5 | 0:00 2    | 2006/06  | /12     | ]     |           |        |      |         |      |
|      |           |          |         | 预     | 警         |        |      |         |      |
| 000  | 1/0003    | L.       | 3探测器    | #1    |           | L3探    | 测器扩  | 展描述     | #1   |
|      |           | 探        | 测器      |       | 10 < 14 0 | ND-7   | 51T  |         |      |
| 40.0 | ) (       |          | 3:27:33 | 2006  | /06/12    | 周一     | N010 | 5L03.00 | 1    |
| ? 劧  | 页警        |          | N       | 016L0 | 3.001     |        | 13:  | 27:33   |      |
| ?予   | <b>瓦警</b> |          | N       | 016L0 | 3.002     |        | 13:  | 20:10   |      |
| ? 护  | 如警        |          | N       | 016L0 | 3.083     |        | 13:  | 18:00   |      |
|      |           |          |         |       |           |        |      |         |      |
|      |           |          |         |       |           |        |      |         |      |
|      |           |          |         |       |           |        |      |         |      |
|      |           |          |         |       |           |        |      |         |      |
|      | 112.00    | . 40 m l |         |       |           |        |      |         |      |
| 016  |           | IΠNI     |         |       | ZL0099    | 9 0000 | )1   | 13:27   | :58  |

图 4-11预警界面

### 4.4.7 声光界面

长按控制器主面板上【故障/声光】复合按键,可进入声光界面,查询声光事件,显示界面如下:

| 火警   | 0000  | 故障          | 0001 | 监管    | 0000    | 联动                    | 0002     | 屏蔽     | 0000 |
|------|-------|-------------|------|-------|---------|-----------------------|----------|--------|------|
| 首火   | 暋     |             |      |       | 声光      |                       |          |        |      |
|      |       |             |      |       |         |                       |          |        |      |
|      |       |             |      | 声     | 光       |                       |          |        |      |
| 0001 | /0002 | 办公<br>警铃    | Ň    |       | CN      | 演示》<br>₩ <u>-7</u> (C | 系统<br>:) |        |      |
|      |       | 15:1        | 2:12 | 2007, | /06/12  | 2 周二                  | NOO1I    | LO1.10 | )3   |
| ?    | 启动    |             |      | NOO1L | 01, 103 | }                     | 15:12    | ::12   |      |
| ?    | 启动    |             |      | NOOIL | 02. 101 |                       | 15:11    | :52    |      |
|      |       |             |      |       |         |                       |          |        |      |
|      |       |             |      |       |         |                       |          |        |      |
|      |       |             |      |       |         |                       |          |        |      |
|      |       |             |      |       |         |                       |          |        |      |
|      |       |             |      |       |         |                       |          |        |      |
| 001  | SI X  | <u>u</u> NI |      |       | 2007/0  | 06/12                 | 周二       | 15:13  | 3:44 |

图 4-12声光界面 1

当声光类控制模块有故障或被隔离时,画面右上角的"声光"窗口会显示该模块:

| 火警   | 0000   | 故障        | 0001   | 监管       | 0000         | 联动             | 0001   | 屏蔽      | 0001   |
|------|--------|-----------|--------|----------|--------------|----------------|--------|---------|--------|
| 首火   | 暋      |           |        |          | 声光           | T000           | 0/1000 | D1 LO2  | 2. 101 |
|      |        |           |        |          |              |                | 2007/0 | e / 1 O | ਛ_⊸    |
|      |        |           |        |          | 15.10<br>علد | 0.01 2         | 200170 | 0/12 ,  | 이84    |
|      | (      | -104      |        | <u>ب</u> | 兀            | د <del>ب</del> | 5.4±   |         |        |
| 0001 | .70002 | 一般的       |        |          | <b>C</b> 1   | )<br>通示え       | 系统     |         |        |
|      |        | - 書段      | g · 57 | 2007     | UN<br>/06/19 | いてい            | ່ນກວງາ | 102 10  | 14 I   |
|      |        | 15.1      | 0.01   | 2001)    | 100/12       | - /•]          | . NOOT | ωζ. Ιτ  | ,1     |
| ?.   | 屏蔽     |           |        | NOO1L    | 02.101       |                | 15:16  | 5:57    |        |
| . ?  | 启动     |           |        | NOOIL    | 01.103       | 3              | 15:12  | 2:12    |        |
|      |        |           |        |          |              |                |        |         |        |
|      |        |           |        |          |              |                |        |         |        |
|      |        |           |        |          |              |                |        |         |        |
|      |        |           |        |          |              |                |        |         |        |
|      |        |           |        |          |              |                |        |         |        |
|      |        |           |        |          |              |                |        |         |        |
| 001  | SH X   | <b>UN</b> |        |          | 2007/        | 06/12          | 周二     | 15:17   | :30    |

图 4-13声光界面 2

Txxxx: 表示声光类模块的故障数; Dxxxx: 表示被隔离的声光类模块数。

### 4.4.8 反馈界面

长按控制器主面板上【监管/反馈】按键,可进入反馈界面,查询反馈事件,显示界面如14:

| 火警   | 0000  | 故障           | 0000        | 监管    | 0000     | 联动            | 0002  | 屏蔽    | 0000 |
|------|-------|--------------|-------------|-------|----------|---------------|-------|-------|------|
| 首火   | 暋     |              |             |       | 声光       |               |       |       |      |
|      |       |              |             |       |          |               |       |       |      |
|      |       |              |             | 反     | 馈        |               |       |       |      |
| 0002 | /0002 | か公           | 富排烟         | 咽阀反倒  | 遗        | <u>演示</u> 3   | 系统    |       |      |
|      |       | P02K<br>14:3 | .⊯¶<br>3:23 | 2007, | um/06/12 | x-rum<br>2 周二 | NOO11 | LO1.1 | 04   |
| ?,   | 反馈    |              |             | NOOIL | 02.102   |               | 14:33 | 33    |      |
| ?,   | 反馈    |              |             | NOOIL | 01.104   |               | 14:33 | 3:23  |      |
|      |       |              |             |       |          |               |       |       |      |
|      |       |              |             |       |          |               |       |       |      |
|      |       |              |             |       |          |               |       |       |      |
|      |       |              |             |       |          |               |       |       |      |
|      |       |              |             |       |          |               |       |       |      |
|      |       |              |             |       |          |               |       |       |      |
| 001  |       | ťΝ           |             | [     | 2007/0   | 06/12         | 周二    | 14:4  | 1:28 |

图 4-14反馈界面

第5章 编程

# 5.1 主菜单

当用户需要对控制器进行编程或查看历史事件等操作,可按下【菜单】按键,显示如图 5-1:

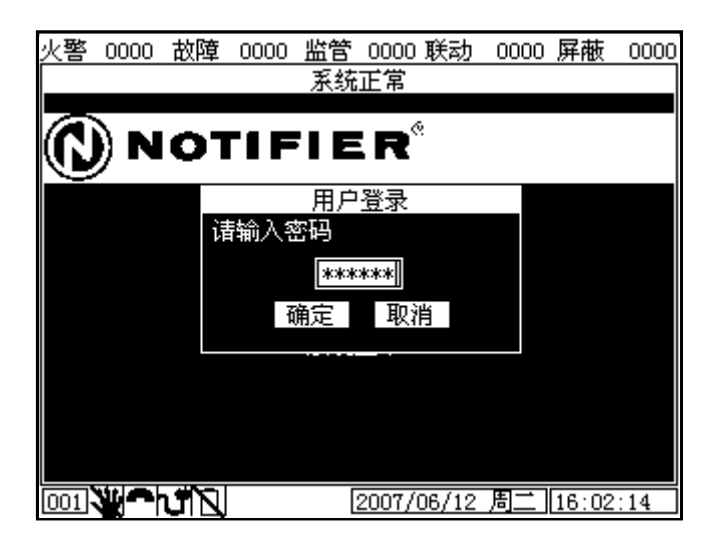

图 5-1用户登录界面

输入正确密码登录后,进入主菜单,显示如下界面。通过主菜单屏幕可对系统管理、外设配置、 联动编程、设备操作、历史事件等进行操作。

| 火警             | 0000 | 故障 | 0000  | 监管                 | 0000   | 联动    | 0000 | 屏蔽    | 0000 |
|----------------|------|----|-------|--------------------|--------|-------|------|-------|------|
|                |      |    |       | 系统                 | 正常     |       |      |       |      |
|                |      |    |       |                    | 6      | )     |      |       |      |
| $(\mathbf{C})$ | )) N | 01 | ' I F | ΊE                 | R      | •     |      |       |      |
|                |      |    |       |                    |        |       |      |       |      |
|                |      |    |       | 主事                 | 〔単     |       |      |       |      |
|                |      |    | 1. 系  | 统管理                | 2      |       |      |       |      |
|                |      | F  | 出2.外  | <b>设配</b> 置        | Ē      |       | .el  |       |      |
|                |      |    | 3. 联  | <u>初</u> 獼柏<br>久協雄 | 2      |       |      |       |      |
|                |      |    | 9. CX | (中 <u></u> 年代)     | _<br>_ |       |      |       |      |
|                |      |    | 0.77  | хт                 |        |       |      |       |      |
|                |      |    |       |                    |        |       |      |       |      |
|                |      |    |       |                    |        |       |      |       |      |
|                |      |    |       |                    |        |       |      |       |      |
| 001            |      | ΰN |       | (<br>              | 2007/0 | 06/12 | 周二   | 16:04 | :23  |

图 5-2主菜单界面

## 5.2 系统管理

选择"系统管理",此时,用户可进行"系统设置"、"修改密码"和"出厂设置"操作。显示界面如图 5-3:

| NOTFIER                                            |  |
|----------------------------------------------------|--|
| <u>系统管理</u><br>1. 系统设置<br>霍尼韦尔: 2. 修改密码<br>3. 出厂设置 |  |
|                                                    |  |

图 5-3系统管理界面

### 5.2.1 系统设置

选择"系统设置",将显示如图 5-4:

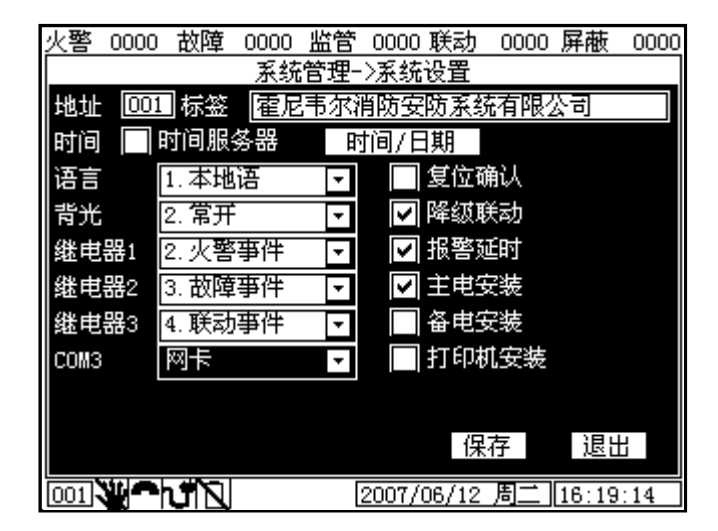

图 5-4系统设置界面

第一行:地址为控制器在网络上的节点号,标签为该控制器的内容描述

第二行:时间服务器选择"I (是)",则该控制器为网络上的时间主机,其他控制器的时间 与其同步。时间服务器标签右边的按钮("时间/日期"处)点击后可设置本控制器的时间

第三行:语言——为控制器显示的语言,有多种语言可供选择:中文、英文和韩文。

第四行: 背光——为 LED 显示屏背光灯亮起的持续时间,有四种选择: 常开、常关、30 秒后 关闭以及无显示器

第五行至第七行:继电器,有3个继电器,共7种工作方式,分别为:

- 屏 蔽 一屏蔽该继电器,不输出
- 火警输出 表示火警时会闭合该继电器
- 故障输出 表示故障时会闭合该继电器
- 联 动 表示联动时会闭合该继电器
- 监 管 表示监管时会闭合该继电器
- 联动逻辑输出 表示该继电器只能用在联动表达式的输出中,当所在的表达式为真时该继电器闭合,反之打开
- 复位输出 表示系统上电、复位时会闭合该继电器,1秒后再打开

第八行: COM3, 配置网卡和 N-CRT 接口, 可设为: 未安装、屏蔽和网卡

- 复位确认: "☑ (是)"/"□ (否)"。默认为"□ (否)"。选择"☑ (是)",复位 时需要输入密码;选择"□ (否)",复位时无需输入密码
- 降级联动: "☑ (是)"/"□ (否)"。默认为"☑ (是)"常开。只有使能后,各个回路上的降级联动设置才有效
- 报警延时: "☑ (是)"/"□ (否)"。默认为"☑ (是)",当发生火警并且该火警维 持一段设定的时间,即可确认发生了火警。该设置可有效地提高系统的正确性
- 主电安装:"√(是)"/"□(否)"。默认为"√(是)",监视主电状态
- 备电安装:"☑(是)"/"□(否)"。默认为"☑(是)",监视备电状态
- 打印机安装:" ( 〔 ( 是 ) " / " □ ( 否 ) " 。默认为" □ ( 否 ) " ,不接打印机

### 5.2.2 修改密码

选择"修改密码",可根据用户实际情况进行密码修改。显示如图 5-5:

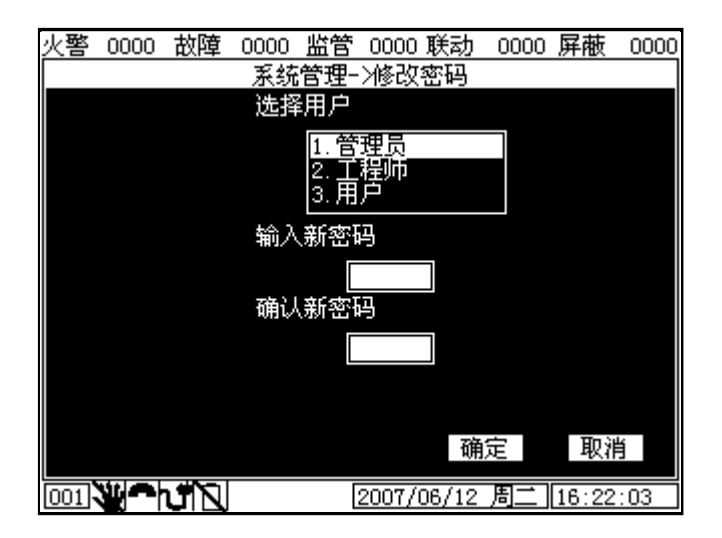

图 5-5修改密码界面

N-6000 联动型火灾报警控制器共有 3 个密码等级,按等级高低分别为管理员、工程师和用户。 每一级别可设置 1 个密码,高级别用户可修改低级别用户(包括自身)的密码。用户只能对主菜单 中第四项"设备操作"和第五项"历史事件"设置进行操作;工程师可对主菜单中所有五项设置进 行操作,但发生火警事件时,将退出编程界面,显示火警事件;管理员可对主菜单中所有五项设置 进行操作,并且当有火警事件时不会被打断。

出厂时密码默认值分别为管理员密码 333333, 工程师密码 222222, 用户密码 111111。

用户登录后进入修改密码页面,在"输入新密码"对话框内输入修改的新密码,在"确认新密 码"对话框内重新输入一次修改的新密码,系统检测结果一致后,按下【确定】键确认,密码修改 成功,按【取消】键取消前面的操作。

注意:若选择用户时输入错误密码,界面将会跳出密码出错对话框,用户只需重新输入正确密码即可。

### 5.2.3 出厂设置

在"系统设置"界面下,选择"出厂设置",可将本控制器内的所有编程信息恢复成默认设置。 显示界面如图 5-6:

| 火警  | 0000      | 故障       | 0000 | 监管                                               | 0000  | 联动           | 0000 | 屏蔽    | 0000 |
|-----|-----------|----------|------|--------------------------------------------------|-------|--------------|------|-------|------|
|     | 系统正常      |          |      |                                                  |       |              |      |       |      |
|     |           |          |      |                                                  |       |              |      |       |      |
|     | ) N       | 01       |      |                                                  | : R°  | 5            |      |       |      |
|     | / -       | <b>•</b> | -    |                                                  |       |              |      |       |      |
|     |           |          | 系统管  | き アン・ション ひょう ひょう ひょう ひょう ひょう ひょう ひょう ひょう ひょう ひょう | 北厂设   | ·晋           |      |       |      |
|     | ì         | 春输入管     | 管理员  | 密码                                               |       |              |      |       |      |
|     |           |          |      |                                                  |       |              |      |       |      |
|     |           |          |      |                                                  |       |              |      |       |      |
|     |           | ī        | 确定   | 取                                                | 肖     |              |      |       |      |
|     |           |          |      |                                                  |       |              |      |       |      |
|     |           |          |      |                                                  |       |              |      |       |      |
|     |           |          |      |                                                  |       |              |      |       |      |
|     |           |          |      |                                                  |       |              |      |       |      |
|     |           |          |      |                                                  |       |              |      |       |      |
| 001 | <b>MA</b> |          |      |                                                  | 2007/ | <u>16/12</u> | 目一   | 16.24 | ٠na  |

图 5-6恢复出厂设置界面(I)

输入正确的管理员密码之后,会出现一个确认恢复出厂设置的对话框。按下"确定"控制器内 所有编程信息就将恢复成出厂的默认设置。按下"取消"之前操作将完全取消,并退出该界面。

| 火警  | 0000     | 故障 | 0000 | 监管      | 0000   | 联动    | 0000 | 屏蔽    | 0000 |
|-----|----------|----|------|---------|--------|-------|------|-------|------|
|     |          |    |      | 系统      | 正常     |       |      |       |      |
|     | <u> </u> |    |      |         |        |       |      |       |      |
|     | )) N     | 01 | "1 F | ΊE      | : R`   | ۶.    |      |       |      |
|     | /        |    |      |         |        |       |      |       |      |
|     |          |    |      | 系统      | 管理     |       |      |       |      |
|     |          | 出厂 | 设置   |         |        |       |      |       |      |
|     |          | 恢复 | 到出   | 「设置     | ,是     | 否继续   | ?    |       |      |
|     |          |    | 記    | ; (Y) ] | 否()    | 1)    |      |       |      |
|     |          |    |      |         |        |       |      |       |      |
|     |          |    |      |         |        |       |      |       |      |
|     |          |    |      |         |        |       |      |       |      |
|     |          |    |      |         |        |       |      |       |      |
|     |          |    |      |         |        |       |      |       |      |
| 001 |          | ΰN |      |         | 2007/0 | 06/12 | 周二   | 16:26 | :30  |

## 5.3 外设配置

选择"外设配置",可对回路控制卡、多线控制盘、总线控制盘和楼层复示器进行设置。显示 如图 5-8:

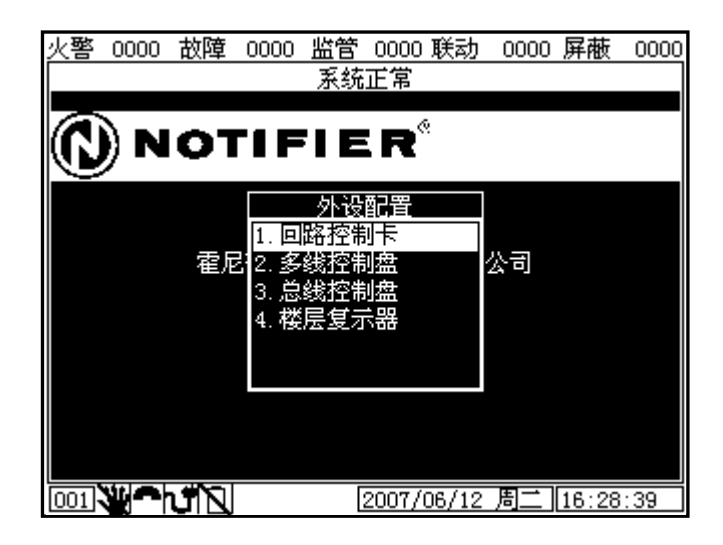

图 5-8外设配置界面

### 5.3.1 回路控制卡

在"外设配置"界面下,选择"回路控制卡"选项。在回路卡界面下,可进行"参数设置"、 "自动登录"和"点编程"操作。见下图 5-9界面:

图 5-7恢复出厂设置界面(II)

| 火警  | 0000     | 故障         | 0000        | 监管          | 0000   | 联动    | 0000       | 屏蔽    | 0000 |
|-----|----------|------------|-------------|-------------|--------|-------|------------|-------|------|
|     | 系统正常     |            |             |             |        |       |            |       |      |
|     | \        | _          |             |             |        | ;     |            |       |      |
| (N  | )) N     | OT         | 'I F        |             | R      |       |            |       |      |
|     | <u> </u> |            |             |             |        |       |            |       |      |
|     |          |            |             | 回路杉         | 割卡     |       |            |       |      |
|     |          | <b>#</b> C | 1. 参        | <b>数</b> 设置 | Ĭ      |       | N <b>N</b> |       |      |
|     |          | 崔尼         | 12.日<br>    | 初位羽<br>伯担   | Ż      |       | 公司         |       |      |
|     |          |            | э. <u>ж</u> | SHITE       |        |       |            |       |      |
|     |          |            |             |             |        |       |            |       |      |
|     |          |            |             |             |        |       |            |       |      |
|     |          |            |             |             |        |       |            |       |      |
|     |          |            |             |             |        |       |            |       |      |
|     |          |            |             |             |        |       |            |       |      |
| 001 |          | ΰN         |             | [           | 2007/0 | 06/12 | 周二         | 16:30 | :52  |

### 5.3.1.1 参数设置

"参数设置"是对回路卡进行配置,界面如图 5-10:

| 火警 0000 故障 0000 监管 0000 联动 0000 屏南 | <u>t 0000</u> |
|------------------------------------|---------------|
| │外设配置->回路控制卡->参数设置                 |               |
|                                    |               |
| 描述 N6000演示系统回路1                    |               |
| 2.正常 🔻                             |               |
| D 次优先巡检                            |               |
| ▶ 非环形接法                            |               |
| 🔲 降级模式                             |               |
| ☑ 可消音设备                            |               |
| ☑ 地址重码                             |               |
| 🔲 正端接地检测                           |               |
|                                    |               |
|                                    | 退出            |
| 001 2007/06/12 周二 16::             | 33:14         |

图 5-10参数设置界面

- 第一行:回路——指示出当前进行参数设置的回路号。
- 第二行: 描述——对当前回路的详细描述
- 第三行:该回路的安装状态。共有三种状态:未安装、正常和屏蔽。
- 优先巡检次数:默认值为0。点级和卡级的共有属性设置。卡级设置决定优先次数;点级设置决定该点是否要优先巡检。回路卡将会优先巡检设置"优先巡检"的负载点。
- 非环形接法: "☑(是)"/"□(否)"。默认为"☑(是)"——即为非环形接法。环 形线路正线电压及正线与负线的电压差可得到线路状态,从而检测出回路的正、负端开路 故障。当实际接线与该配置不符时,主机将报出开路故障。
- 降级模式: "☑ (是)"/"□ (否)"。只有使能后,回路上的降级联动设置才有效

图 5-9回路控制卡界面

- 可消音设备: "☑ (是)"/"□ (否)"。点级和卡级的共有属性设置。卡级设置可以覆 盖点级设置。当选择"☑ (是)",若回路中有声光警报器、警铃等设备启动,用户按下 控制器主面板上的【外设消音】按键后,可将上述设备消音;选择"□ (否)"则反之。
- 地址重码: "☑ (是)"/"□ (否)"。选择"☑ (是)",当回路中有两个或两个以上 探测器地址重码,探测器会报地址重码故障;选择"□ (否)",则反之。
- 正端接地检测: "☑ (是)"/"□ (否)"。选择"☑ (是)",回路线的正端接地时,将会报出正端接地故障;选择"□ (否)"则反之。

状态栏之上有三个按键, "同步"、"保存"和"退出"。按下"同步",将先前所作参数设置(所有卡级和点级数据)下载到当前回路;按下"保存"将会保存对该回路卡的参数设置;按"退出"将会退出该参数设置界面。。

### 5.3.1.2 自动登录

| 火警             | 0000   | 故障 | 0000    | 监管  | 0000  | 联动    | 0000 | 屏蔽    | 0000 |
|----------------|--------|----|---------|-----|-------|-------|------|-------|------|
| 系统正常           |        |    |         |     |       |       |      |       |      |
|                | \<br>\ |    |         |     | 6     | ;     |      |       |      |
| $(\mathbf{C})$ | )) N   | 01 |         |     | R     | •     |      |       |      |
|                |        |    | -1 00 - | 1   |       |       |      |       |      |
|                |        |    | 动贫家     | 195 |       |       |      |       |      |
|                |        | 내  | 初近作世    | 빅쟌  | _     |       |      |       |      |
|                |        | イ  |         | 01  | 2.1   | E常    |      |       |      |
|                |        |    | đ       | 确定  | 取     | 肖     |      |       |      |
|                |        |    |         |     |       |       |      |       |      |
|                |        |    |         |     |       |       |      |       |      |
|                |        |    |         |     |       |       |      |       |      |
|                |        |    |         |     |       |       |      |       |      |
|                |        |    |         |     |       |       |      |       |      |
| 001            |        | ďΝ |         | [   | 2007/ | 06/12 | 周二   | 16:37 | :00  |

图 5-11自动登录界面

回路共有三种状态,安装、未安装、屏蔽。当该回路正常安装之后,编程人员可进入"自动登录"操作界面。选择自动登录回路号,按下"确定"后,系统就会对该回路上的每一个设备进行点名。

注意:当连接了 CMX-2 控制模块或 M500K 手报进行自动登录时,控制器会将 CMX-2 误认显示为 CMX-7(C),将 M500K 误认显示为 MMX-7。此时用户可进入到

点编程"(外设配置→回路卡→点编程)内,通过设备型号选项进行修改及纠正。

| 火警  | 0000     | 故障 | 0000  | 监管    | 0000  | 联动    | 0000 | 屏蔽    | 0000 |
|-----|----------|----|-------|-------|-------|-------|------|-------|------|
|     | 系统正常     |    |       |       |       |       |      |       |      |
|     | <u> </u> |    |       |       |       |       |      |       |      |
|     | )) N     | 01 | 7 I F | ' I E | :R°   | :     |      |       |      |
|     | /        | -  |       | _     |       |       |      |       |      |
|     |          | É  | 动登录   | ₹     |       |       |      |       |      |
|     |          |    |       |       |       |       |      |       |      |
|     |          | 福  |       | 4     | N%    |       | Ð    |       |      |
|     |          |    |       |       |       |       |      |       |      |
|     |          |    |       | 取     | 消     |       |      |       |      |
|     |          |    |       |       |       |       |      |       |      |
|     |          |    |       |       |       |       |      |       |      |
|     |          |    |       |       |       |       |      |       |      |
|     |          |    |       |       |       |       |      |       |      |
| 001 |          | JN |       | [     | 2007/ | 06/12 | 周二   | 16:39 | :19  |

图 5-12自动登录进度

登录完毕,当前该回路上设备数量、设备类型以及设备状态将会逐一显示。便于操作人员检查 核对及管理操作。【△】键或【▽】键可查看回路上安装的点的地址、型号。显示界面如下图 5-13:

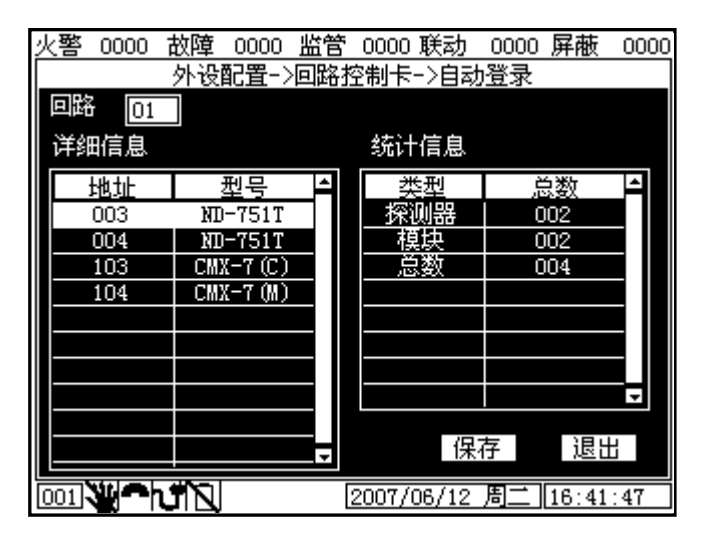

图 5-13自动登录列表

5.3.1.3 点编程

| 火警 0000          | 故障 0000 监管 0000] | 联动 0000 屏蔽 0000  |  |  |  |  |  |  |
|------------------|------------------|------------------|--|--|--|--|--|--|
| 外设配置->回路控制卡->点编程 |                  |                  |  |  |  |  |  |  |
| 回路 02            | 地址 101 2.正常 🝷    | 🔲 地址重码           |  |  |  |  |  |  |
| 描述               |                  | 」□自检             |  |  |  |  |  |  |
| 扩展描述             | 演示系统             | 🔲 降级模式           |  |  |  |  |  |  |
| 报警类型             | 5.普通输出 - ▼       | ✔ 可消音设备          |  |  |  |  |  |  |
| 设备类型             | 声光报警器     ▼      | ■ 手动操作禁止         |  |  |  |  |  |  |
| 设备型号             | CMX-7(C) 🔹       | 🔲 初始复位           |  |  |  |  |  |  |
| LED模式            | 1.闪烁 🔹           | 📄 自动漂移补偿         |  |  |  |  |  |  |
| 关联模式             |                  | 🔲 快速巡检           |  |  |  |  |  |  |
| 火警等级             | 07               | - 服警延时 回 秒       |  |  |  |  |  |  |
| 预警等级             | 06               | 倪友 退山            |  |  |  |  |  |  |
|                  |                  |                  |  |  |  |  |  |  |
| 001              | <b>ĽN</b> 2007/0 | 6/13 周三 09:04:43 |  |  |  |  |  |  |

#### 图 5-14点编程界面

进入点编程界面,开始对回路卡上的点进行设置。

第一行:显示所选的回路号,该回路的地址号以及该点所处的安装状态,共有三种状态:未安装、正常和屏蔽。

第二行和第三行:显示当前回路当前地址内的点的描述以及扩展描述,编程人员可自行填写 第四行:选择该点的报警类型为火警、监管、反馈或是普通输出等状态

第五行和第六行:连接的设备类型及该设备的相应型号

第七行:可选择该设备的 LED 模式为闪烁、常开或常关等模式

第八行:显示当前回路的关联模式,共有4种模式:无、前一点、后一点以及前后点

第九行至第十行:分别为火警等级、预警等级及故障等级的设置。对于不同探测器,其对应报 警等级亦有所差异。详见附录A。

- 地址重码: "☑ (是)"/"□ (否)"。选择"☑ (是)",当回路中的负载地址有重复, 在回路巡检时探测器将会显示提示信息;选择"□ (否)",则反之。
- 自检: "☑ (是)"/"□ (否)"。选择"☑ (是)",按下主机面板【自检】按键后, 系统就会对该回路上所有负载进行检测,同时该回路上负载确认灯将会常亮,确认灯不亮 表示该负载故障;选择"□ (否)",则反之。
- 降级模式:"☑(是)"/"□(否)",默认为"□(否)"。点级和卡级的共有属性设置。卡级设置可以覆盖点级设置。当回路卡判断自身的主机失去通讯后,如果此时发生火警,那么所有选择参与降级模式的模块将会自动输出。
- 可消音设备: "☑ (是)"/"□ (否)"。选择"☑ (是)"可对声光警报器、警铃类输 出模块进行消音。若该选项为"□ (否)",当声光警报器、警铃等报警时,按下控制器 主面板上的"外设消音"将无法对它们消音。
- 手动操作禁止: "√(是)"/"□(否)"。禁止对输出点手动操作
- 初始复位: "☑ (是)"/"□ (否)"。选择"☑ (是)",设备在系统复位时,将输出复位信号。
- 自动漂移补偿:"☑(是)"/"□(否)"。自动抑止传感器信号的漂移。
- 快速巡检: "☑ (是)"/"□ (否)"。选择"☑ (是)",系统将会增加对当前回路的 点的巡检频率,从而提高设备的灵敏度。

 报警延时:"☑(是)"/"□(否)"。选择"☑(是)",当连接设备探测到火警后, 将会有一段校验时间,若在这段时间内火警持续,控制器才会报警。设置校验时间在火警 校验标签右边的一个编辑框内,单位为秒。

### 5.3.2 多线控制盘

进入"多线控制盘"界面,可对多线控制盘进行"参数设置"及"点编程"等操作。

| 火警 0000 故障                                     | 0000 监管 0000 联动          | 0000 屏蔽 000          |
|------------------------------------------------|--------------------------|----------------------|
|                                                | 系统正常                     |                      |
|                                                | _                        |                      |
| (C) NOT                                        | $\mathbf{IFIER}^{\circ}$ |                      |
|                                                |                          |                      |
|                                                | 名绯榕制盘                    |                      |
|                                                | 1 参数设置                   |                      |
| テレック かんし たんし たんし たんし たんし たんし たんし たんし たんし たんし た | 2 占编提                    | 公司                   |
|                                                | <                        | <u> </u>             |
|                                                |                          |                      |
|                                                |                          |                      |
|                                                |                          |                      |
|                                                |                          |                      |
|                                                |                          |                      |
|                                                |                          |                      |
|                                                | 0007 (02 (10             |                      |
|                                                | 2007/06/13               | <u> 周三 109:07:06</u> |

图 5-15多线控制盘界面

### 5.3.2.1 参数设置

| 火警 0000 故障 0000 监管 0000 联动 0000 屏蔽      | 0000       |
|-----------------------------------------|------------|
|                                         |            |
| DCV 01                                  |            |
| 描述 演示系统多线控制卡#1                          |            |
| 2.正常 🔽                                  |            |
| ▶  接地故障检测                               |            |
| ▶ 输出线路监视                                |            |
| ▶ 輸入1线路监视                               |            |
| ▶ 輸入2线路监视                               |            |
| ☑ 报警声屏蔽                                 |            |
|                                         |            |
| (四方) (四方) (四方) (四方) (四方) (四方) (四方) (四方) | 昆出         |
|                                         | <u>е</u> ш |
| 001 2007/06/13 周三 09:0                  | 9:50       |

图 5-16参数设置

第一行: DCU——选择 POM-8C 的地址

第二行: 描述——对选中的 POM-8C 进行描述

第三行:设置当前 POM-8C 的状态,共有三种状态:未安装、正常和屏蔽

第四行:接地故障检测,"☑(是)"/"□(否)"。选择"☑(是)",允许接地故障检测;选择"□(否)",禁止接地故障检测。

第五行:输出线路监视,"☑(是)"/"□(否)"。选择"☑(是)",输出线路监视使能;选择"□(否)",输出线路监视禁止。

第六行和第七行: 输入1线路监视和输入2线路监视, "☑(是)"/"□(否)"。选择"☑ (是)",输入线路监视使能;选择"□(否)",输入线路监视禁止。

第八行:报警声屏蔽, "☑ (是)"/"□ (否)"。选择"☑ (是)",允许 POM-8C 扬声器发声;选择"□ (否)",将会禁止发声。

按下"保存",将当前对 POM-8C 的参数设置保存下来;按下"退出",对 POM-8C 的操作将不被保存并退出该设置界面。

#### 5.3.2.2 点编程

| 火警 000 | 10 故障 0000 | )监管   | 0000 联   | 动 000  | 0 屏蔽  | 0000 |
|--------|------------|-------|----------|--------|-------|------|
|        | 外设配置       | >多线   | 控制盘-     | 〉点编程   |       |      |
| DCU [  | 11 地址 1    | 2. II | 常 -      |        |       |      |
| 标签 P   | 1通道描述1     |       |          |        |       |      |
|        |            |       |          |        |       |      |
|        |            |       |          |        |       |      |
|        |            |       |          |        |       |      |
|        |            |       |          |        |       |      |
|        |            |       |          |        |       |      |
|        |            |       |          |        |       |      |
|        |            |       |          |        |       |      |
|        |            |       |          | 四士     |       | .    |
|        |            |       |          | 1保仔    | 退出    |      |
| 001    | -hűN       | [     | 2007/06, | /13 周三 | 09:14 | :12  |

图 5-17多线控制盘点编程界面

进入"多线控制盘点编程"编辑界面,可对多线控制盘的点的内容进行编辑。

第一行: DCU——选择预编辑的 POM-8C; 地址——该 POM-8C 所处的位置; 该位置上的 POM-8C 共有 3 种安装方式, 分别为: 未安装、正常和屏蔽

第二行:标签——设置当前选中的 POM-8C 的标签描述

### 5.3.3 总线控制盘

进入"总线控制盘"界面,可对总线控制盘进行"参数设置"及"点编程"等操作。

|     | 0000     | 以理         | 0000 | 田田   | 0000  | 联动      | 0000 | <u> </u>     | 0000 |
|-----|----------|------------|------|------|-------|---------|------|--------------|------|
|     |          |            |      | 系统   | 正常    |         |      |              |      |
|     | <u> </u> |            |      |      |       |         |      |              |      |
|     | ) N      | <b>O</b> T | 'I F | 'I E | :R`   | ٠.<br>١ |      |              |      |
| Ľ   | /        | -          |      | _    |       |         |      |              |      |
|     |          |            |      | 总线挑  | 部調盘   |         |      |              |      |
|     |          |            | 1.参  | 数设置  | i i   |         |      |              |      |
|     |          | 霍尼         | ]2.点 | 编程   |       |         | 公司   |              |      |
|     |          |            |      |      |       |         |      |              |      |
|     |          |            |      |      |       |         |      |              |      |
|     |          |            |      |      |       |         |      |              |      |
|     |          |            |      |      |       |         |      |              |      |
|     |          |            |      |      |       |         |      |              |      |
|     |          |            |      |      |       |         |      |              |      |
| 001 | Ψ.A.     |            |      |      | 2007/ | 06/13   | 周二   | <u>09.18</u> | ·04  |

图 5-18总线控制盘界面

5.3.3.1 参数设置

| 火警    | 0000 | 故障  | 0000            | 监管  | 0000   | 联动     | 0000 | 屏蔽    | 0000 |
|-------|------|-----|-----------------|-----|--------|--------|------|-------|------|
|       |      | 外设  | <u> 配置-&gt;</u> | 总线热 | 部調盘    | ->参数   | 设置   |       |      |
| MCV   | 01   | ]   |                 |     |        |        |      |       |      |
| 描述    | 演示   | 家统总 | 急线控             | 制卡# |        |        |      |       |      |
| 2. II | 常    | -   |                 |     |        |        |      |       |      |
|       |      |     |                 |     |        |        |      |       |      |
|       |      |     |                 |     |        |        |      |       |      |
|       |      |     |                 |     |        |        |      |       |      |
|       |      |     |                 |     |        |        |      |       |      |
|       |      |     |                 |     |        |        |      |       |      |
|       |      |     |                 |     |        |        |      |       |      |
|       |      |     |                 |     |        |        | 保存   | 退     | 出    |
|       | St.  |     |                 | 5   | 0007 ( | 00.(10 | Ē    | 00.00 | . 10 |
| 001   |      |     |                 | L.  | 20077  | 06/13  | 同二   | 09:20 | 0110 |

图 5-19参数设置界面

第一行: MCU——选择 MCU

第二行: 描述——对选中的 MCU 进行描述

第三行:设置当前 MCU 的状态,共有三种状态:未安装正常和屏蔽

按下"保存",将当前对 MCU 的参数设置保存下来;按下"退出",对 MCU 的 操作将不被保存并退出该设置界面。

### 5.3.3.2 点编程

MCU的点编程用于配置按键和反馈灯对应的模块地址:

| 火醫   | 0000  | 故障    | 0000 | 监管  | 0000  | 联动    | 0000 | 屏蔽    | 0000 |
|------|-------|-------|------|-----|-------|-------|------|-------|------|
|      |       | 外设    | 配置-> | 总线核 | 空制盘   | ->参数  | 设置   |       |      |
| MCV  | 01    | POINT | 01   | ]   |       |       |      |       |      |
|      |       |       |      | -   |       |       |      |       |      |
| LEI  | MAPP: | ING   |      |     |       |       |      |       |      |
| N/   | Å     |       |      |     |       |       |      |       |      |
| KEY  | МАРР  | TNG   |      |     |       |       |      |       |      |
| INT/ | հ     |       |      |     |       |       |      |       |      |
| IN7  | r.    |       |      |     |       |       |      |       |      |
|      |       |       |      |     |       |       |      |       |      |
|      |       |       |      |     |       |       |      |       |      |
|      |       |       |      |     |       |       |      |       |      |
|      |       |       |      |     |       |       |      |       |      |
|      |       |       |      |     |       |       |      | 退     | 出    |
| 001  |       | ΰN    |      | [   | 2007/ | 06/13 | 周三   | 09:35 | :00  |

图 5-20点编程界面

### 5.3.4 楼层复示器

进入"楼层复示器"界面,可进行"参数设置"、"下载标签"以及"点编程"等操作。一个 N-6000 火灾报警控制器共可连接 64 个楼层显示器。

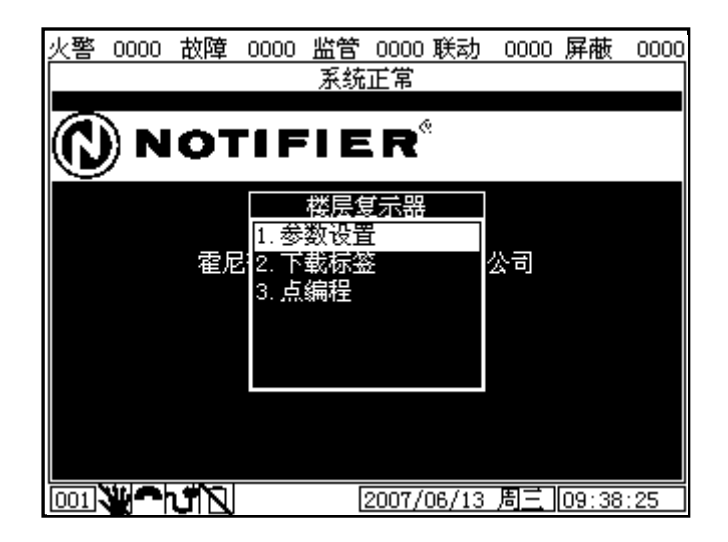

图 5-21楼层复示器界面

### 5.3.4.1 参数设置

| 火警 0000 故障 0000 监管 0000 联动 0000 屏蔽 00 |
|---------------------------------------|
| 外设配置->楼层复示器->参数设置                     |
| 楼显 01                                 |
| 描述 一楼电梯前室复示器                          |
| 2. 正常 🚽                               |
|                                       |
|                                       |
|                                       |
|                                       |
|                                       |
|                                       |
| · · · · · · · · · · · · · · · · · · · |
|                                       |
| 001 2007/06/13 周三 09:46:08            |

图 5-22参数设置界面

第一行:楼显——选择楼显

第二行: 描述——对选中的楼显进行描述

第三行:设置当前楼显的状态,共有三种状态:正常、屏蔽和未安装

按下"保存",将当前对楼显的参数设置保存下来;按下"退出",对楼显操作将不被保存并退出该设置界面。

### 5.3.4.2 下载标签

| 火警 0000 故障 0000 监管 0000 联动 0000 屏蔽 ( | 0000 |
|--------------------------------------|------|
| 系统正常                                 |      |
|                                      |      |
| NOTIFIER                             |      |
| 下载标签                                 |      |
|                                      |      |
|                                      |      |
| 确定 取消                                |      |
|                                      |      |
|                                      |      |
|                                      |      |
|                                      |      |
| 001 2007/06/13 周三 09:51:4            | 18   |

#### 图 5-23下载标签界面

进入"下载标签"界面,选择楼层复示器号,点击"确定",此时,系统会将该复示器内点的 内容下载到所对应的楼层显示器内。当该点安装的设备发生事件时,先前下载的内容将会显示在楼 层显示器上,便于现场工作人员发现并及时排除事件。

### 5.3.4.3 点编程

| 火警 0000      | <u>故障 0000 监管 0000 联动 0000 屏蔽</u><br>外沿配署-\米国复会器-\占编程 | 0000 |
|--------------|-------------------------------------------------------|------|
| 楼显 01        | 「「○」」2.正常 ▼                                           |      |
| 描述 培训        | 教室用于演示系统                                              |      |
| 映射点          | N001L01.001                                           |      |
|              |                                                       |      |
|              |                                                       |      |
|              |                                                       |      |
|              |                                                       |      |
|              |                                                       |      |
|              |                                                       |      |
|              | 保存。  退                                                | 出    |
| 001 <b>V</b> | 2007/06/13周三 09:54                                    | 4:27 |

图 5-24点编程界面

第一行:显示楼显号,该楼显中的点号以及该点的安装状态,共有3种状态:未安装正常和屏蔽

第二行:显示当前楼显内该点的内容描述

第三行:映射点——一个楼显可带 64 个点,点可映射到区和回路内。楼显和点组成映射关系后, 当该点上的设备发生事件(火警、故障等),该事件将会现在在所对应的楼显屏幕上。

按下"保存",将当前点编程修改保存下来;按下"退出",点编程进行的操作将不被保存并退出该设置界面。

### 5.3.5 联动编程

进入"联动编程"界面,可浏览"通用区"和"逻辑区"的配置参数及联动关系。

| 火警                  | 0000 | 故障 | 0000  | 监管 | 0000   | 联动    | 0000 | 屏蔽    | 0000 |
|---------------------|------|----|-------|----|--------|-------|------|-------|------|
|                     |      |    |       | 系统 | 正常     |       |      |       |      |
|                     |      |    |       |    |        |       |      |       |      |
| $(\mathbf{\Gamma})$ | )) N | 01 | -1 F  |    | R      | •     |      |       |      |
| ľ                   |      |    |       |    |        |       |      |       |      |
|                     |      |    |       | 联动 | 编程     |       |      |       |      |
|                     |      |    | 1. 通  | 用区 |        |       |      |       |      |
|                     |      | 寉尼 | 512.逻 | 轴区 |        |       | 公司   |       |      |
|                     |      |    |       |    |        |       |      |       |      |
|                     |      |    |       |    |        |       |      |       |      |
|                     |      |    |       |    |        |       |      |       |      |
|                     |      |    |       |    |        |       |      |       |      |
|                     |      |    |       |    |        |       |      |       |      |
|                     |      |    |       |    |        |       |      |       |      |
| 001                 |      | ťΝ |       | [  | 2007/0 | 06/13 | 周三   | 09:57 | :20  |

图 5-25联动编程界面

### 5.3.5.1 通用区

进入"通用区",可选择 0-999 号通用区,并查看文本框内逻辑等式,若欲进行修改,请通过 VFT 编程软件。

| 火警 0000 故障                | : 0000 监管 0000 联动         | ) 0000 屏蔽 0000     |
|---------------------------|---------------------------|--------------------|
|                           | 联动编程──通用区                 |                    |
| 通用区 000                   |                           |                    |
| ZO=GRP (L1.3,L<br>一楼报警区~) | 1.4, L2.1, L2.2, L1.103), | . OVT (ZO), LBL (" |
|                           |                           |                    |
|                           |                           |                    |
|                           |                           |                    |
|                           |                           |                    |
|                           |                           |                    |
|                           |                           | 保存 退出              |
|                           | 2007/06/13                | 3周三 09:59:43       |

图 5-26通用区

#### 5.3.5.2 逻辑区

进入"逻辑区",可选择 0-999 号逻辑区,并查看文本框内逻辑等式,若欲进行修改,请通过 VFT 编程软件。

| 火警  | 0000   | 故障     | 0000    | 监管      | 0000   | 联动    | 0000  | 屏蔽    | 0000 |
|-----|--------|--------|---------|---------|--------|-------|-------|-------|------|
|     |        |        | 联科      | 动编程     | - 沙逻辑  | 赵     |       |       |      |
| 逻辑  |        | 00     |         |         |        |       |       |       |      |
| ZLO | =XZONE | (ZO),( | UT (1.2 | . 101), | LBL (  | "警铃!  | 医动逻   | 辑区")  |      |
|     |        |        |         |         |        |       |       |       |      |
|     |        |        |         |         |        |       |       |       |      |
|     |        |        |         |         |        |       |       |       |      |
|     |        |        |         |         |        |       |       |       |      |
|     |        |        |         |         |        |       |       |       |      |
|     |        |        |         |         |        |       |       |       |      |
|     |        |        |         |         |        |       |       |       |      |
|     |        |        |         |         |        |       |       |       |      |
|     |        |        |         |         |        |       | 保存    | 退     | H:   |
| L   | -      |        |         | _       |        |       | 1/1/1 |       |      |
| 001 |        | υN     |         |         | 2007/0 | 06/13 | 周三    | 10:02 | :05  |

图 5-27逻辑区

### 5.3.6 设备操作

选择"设备操作",进入如下界面,在"设备操作"菜单下,可以进行"手动输出"、"状态 跟踪"、"自检"、"回路演习"以及"电源管理"等操作。

| 火警  | 0000  | 故障 | 0000  | 监管         | 0000   | 联动    | 0000 | 屏蔽    | 0000 |
|-----|-------|----|-------|------------|--------|-------|------|-------|------|
|     |       |    |       | 系统         | 正常     |       |      |       |      |
|     | <hr/> |    |       |            | 6      |       |      |       |      |
|     | )) N  | OT | 'I F  |            | :R`    | 5     |      |       |      |
|     |       |    |       |            |        |       |      |       |      |
|     |       |    |       | 设备         | 操作     |       |      |       |      |
|     |       |    | 1.手   | 动输出        | 11     |       |      |       |      |
|     |       | 霍尼 | 12.状  | 态跟踪        | Ŕ      |       | 公司   |       |      |
|     |       |    | 3.⊟   | 極いやす       | t      |       |      |       |      |
|     |       |    | 4. 巴  | 哈伯之<br>酒答理 | 1      |       |      |       |      |
|     |       |    | э. не | WA 8-19    | -      |       |      |       |      |
|     |       |    |       |            |        |       |      |       |      |
|     |       |    |       |            |        |       |      |       |      |
|     |       |    |       |            |        |       |      |       |      |
| 001 |       | NL |       | 2          | 2007/0 | 06/13 | 周三   | 10:04 | :21  |

图 5-28设备操作界面

5.3.6.1 手动输出

| 火警 0000 1 | 故障 0000 监管 | 0000 联动    | 0000 | 屏蔽 0000  |
|-----------|------------|------------|------|----------|
|           | 设备操作-      | >手动输出      |      |          |
| 回路 01     | 地址 103 2.正 | いで、「       |      |          |
| 描述        |            |            |      |          |
| 扩展描述      | 演示系统       |            |      |          |
| 报警类型      | 5.普通输出     | -          |      |          |
| 设备类型      | (智能)控制模块   | -          |      |          |
| 设备型号      | CMX-7 (C)  | -          |      |          |
|           |            |            |      |          |
|           | 1. 启动      | ) 🔽        |      |          |
|           |            |            |      |          |
|           |            | Ŧ          | 备完   | 退出       |
|           |            | н          |      |          |
| 001 💘 🗖 h |            | 2007/06/1: | 3 周三 | 10:07:30 |

图 5-29手动输出界面

进入"手动输出"界面,可设置回路号、地址号、设备类型、标签及巡检灯的开关状态等参数, 按下【△】键、【▽】键,可翻看点状态。

第一行:显示当前回路号、该回路地址及其状态,共有三种状态:未安装、正常和屏蔽

第二行和第三行:显示当前点的描述以及扩展描述

第四行:设置该点的报警类型,共有4种类型,分别为:火警、监管、反馈和普通输出

第五行:设备型号

第六行:手动设置输出模块状态。设置为"启动",按下确定,当前回路上的该点将由模块输出;设置为"关闭",该点将无法由模块输出。

### 5.3.6.2 状态跟踪

| 火警 0000 | 故障 0000 监領 | <b>宮 0000 联</b> 議 | ታ 0000 | 屏蔽    | 0000     |
|---------|------------|-------------------|--------|-------|----------|
|         | 设备操作       | ╞─>状态跟踪           | R      |       |          |
| 回路 01   | 地址 003 2.  | 正常 🔹              |        |       |          |
| 描述      | 培训教室       |                   |        |       |          |
| 扩展描述    | 用于演示系统     |                   |        |       |          |
| 报警类型    | 1.火警       | -                 |        |       |          |
| 设备类型    | (智能)探测器    | <b>-</b>          |        |       |          |
| 设备型号    | ND-751T    | -                 |        |       |          |
| 当前状态    |            |                   |        |       |          |
|         | 正常         |                   |        |       |          |
|         |            |                   |        |       |          |
|         |            |                   | 确定     | 退出    | i I      |
|         |            |                   |        |       | <u> </u> |
| 001     | ปากเ       | 2007/06/1         | 3 周三   | 10:10 | :12      |

图 5-30状态跟踪

进入"状态跟踪"界面,可设置回路号、地址号、类型等参数,并对该点进行监视。

第一行:显示当前回路号、该回路地址及其状态,共有三种状态:未安装、正常和屏蔽

第二行和第三行:显示当前点的描述以及扩展描述

第四行:设置该点的设备类型

第五行:设备型号

第六行:当前点的状态。

### 5.3.6.3 自检

| 火警 0000      | 故障(         | 0000   | 监管  | 0000       | 联动    | 0000 | 屏蔽      | 0000 |
|--------------|-------------|--------|-----|------------|-------|------|---------|------|
|              |             | 设备     | 操作- | >步行        | 检测    |      |         |      |
| 回路 02        | 地址          | 001    | 2.正 | 常          | -     |      | 地址      |      |
| 描述           | DEMO室       | М      | -   |            |       |      |         |      |
| 扩展描述         | <b>演示</b> 系 | 铳      |     |            |       |      |         |      |
| 报警类型         | 1. 火警       | k<br>I |     | •          | 7     |      |         |      |
| 设备类型         | (智能         | )探测    | 器   |            | 7     |      |         |      |
| 设备型号         | LPX-7       | 51L    |     |            | 7     |      |         |      |
|              |             |        |     |            |       |      |         |      |
|              |             | 1      | 启动  | I <b>▼</b> | ]     |      |         |      |
|              |             |        |     |            | 1     |      |         |      |
|              |             |        | * 7 | 仕田         | 74    | ]    | )<br>티니 |      |
|              |             |        | 堂有  | 结朱         | 佣     | 疋    | 退出      | i I  |
| 001 <b>V</b> | J N         |        | 2   | 2007/0     | 06/13 | 周三   | 10:14   | :08  |

#### 图 5-31自检界面

进入"自检"界面,可设置回路号、地址号、类型等参数,对该回路上负载进行步行检测。

第一行:设置回路号、当前回路的地址及其安装状态,共有三种安装状态:未安装、正常和屏蔽

第二行和第三行:显示当前点的描述以及扩展描述

第四行:设置该点的报警类型,共有4种报警类型:火警、监管、反馈以及普通输出

第五行和第六行:设备类型及设备型号

设置完毕, 若按下控制器主面板上【灯检/自检】键, 控制器将对该回路上连接的负载进行自检, 此时控制器主面板上自检指示灯以及负载的确认灯都将长亮。按下"查看结果", 在自检界面右方 将会显示出该回路中所有处于自检状态的点的地址, 如图 5-32所示:

| 火警 0000 | 故障 0000 监管 0000 联动 | 0000 屏蔽 0000 |
|---------|--------------------|--------------|
|         | 设备操作->步行检测         |              |
| 回路 01   | 地址 001 2.正常 🔽      | 地址           |
| 描述      | 回路X描述12345678900   | 001          |
| 扩展描述    | 回路X扩展描述1234567     |              |
| 报警类型    | 5.普通输出 🔽           | 004          |
| 设备类型    | 1.探测器 🔽            | 005          |
| 设备型号    | 1.其它探测器            | 007          |
|         |                    | 008          |
|         | 1. 启动 👤            |              |
|         |                    |              |
|         |                    |              |
|         | <u>查看结果</u> 确      | 定 退出         |
| 016 🖑 🍘 | 1 2006/07/05       | 周三 14:21:57  |

图 5-32自检地址列表

按下"确定",即可对所设置的回路当前点进行控制。

### 5.3.6.4 回路演习

| 火警 0000 | 故障 0000 | 监管 0000     | 联动 0000          | 屏蔽(     | 0000 |
|---------|---------|-------------|------------------|---------|------|
|         |         | 系统正常        |                  |         |      |
|         |         | @           |                  |         |      |
| ((J) N  | IOTIF   | FIER"       |                  |         |      |
|         | 回路演习    | 1           |                  |         |      |
|         | 诸选择     | ,<br>回路     |                  |         |      |
|         | 虿       | ה<br>הו 2 ה | - 堂              |         |      |
|         |         | and the     | 4                |         |      |
|         |         | 明起一一联份      | 3                |         |      |
|         |         | 2000 ET 211 |                  |         |      |
|         |         |             |                  |         |      |
|         |         |             |                  |         |      |
|         |         |             |                  |         |      |
| 001     | אדא     | 2007/0      | 06/13 周 <u>三</u> | 10:18:2 | 26   |

图 5-33回路演习界面

### 5.3.6.5 电源管理

| 火警 0000 故障  | 0000 监管 0000 联动 0000 屏蔽 | 0000  |
|-------------|-------------------------|-------|
|             | 设备操作->电源管理              |       |
| 型号 MPS-350W |                         |       |
|             | _                       |       |
|             | 主电 正常 [27.085]V         |       |
|             | 备电 开路 00.000 V          |       |
|             |                         |       |
|             |                         |       |
|             |                         |       |
|             |                         |       |
|             |                         |       |
|             |                         |       |
|             |                         |       |
|             | 放电 停止 湿                 | H     |
|             |                         | -t-td |
|             | 2007/06/13 周三 10:20     | D:41  |

图 5-34电源管理界面

N-6000 联动型火灾报警控制器电源采用 MPS-350W。进入"电源管理"界面,可查看电源型号、当前状态等信息。

第一行:显示当前接入的电源型号,N-6000采用 MPS-350W。

第二行:显示主电当前状态以及电压值。

第三行:显示备电当前状态以及电压值。

第四行:按下【放电】,可对电源进行放电;按下【停止】,可中止电源放电;按下【退出】, 退出电源控制界面。

### 5.3.7 历史事件

选择"历史事件",可查系统历史事件类型记录,显示如下界面:

| 火警 0000 故障 0000 监管 0000 联动 0000 屏蔽 00 | 100 |
|---------------------------------------|-----|
|                                       |     |
| ✔  数個職職 1.火警事件 -                      |     |
| 事件总数 0245                             |     |
| 0245                                  |     |
|                                       |     |
| 开始目检                                  |     |
| 霍尼韦尔消防安防系统有限公司                        |     |
| 10:17:26 2007/06/13 周三 ¥001           |     |
|                                       |     |
|                                       |     |
|                                       |     |
| <b></b>                               |     |
|                                       |     |
|                                       |     |

图 5-35历史事件界面

第一行:显示历史事件类型,显示的类型有:火警事件、故障事件、监管事件、联动事件、隔离事件等。当选中左边的"所有事件",将逐一显示所有的历史事件类型详细信息;若未选中"所有事件",可查看选中的系统历史事件类型记录。

第二行:显示可查看的所有事件总数

第三行:显示当前事件的状态。操作人员可从下面的文本框中获取该事件的具体描述,诸如地 理位置、类型、发生时间以及序列号等信息。

第四行:按下【退出】,退出历史事件界面。

按下控制器主面板上【NEXT】和【PREV】操作键,可选择查看下一条或上一条历史事件详细 描述。

N-6000共可显示和存储 8000条历史事件。

# 第6章 其它

# 6.1 安全保护装置

N-6000 在设计过程中,考虑到可能发生的操作错误及事故,专门设计了保护装置保护操作人员的安全以及控制器的正常运行,如防插错端子,可耐高压及大电流,另外电源部分设有限流保护,通信部分设有保护电路,以及机壳上的专用接地保护端子等。

## 6.2 使用与维护

用户在使用过程中应注意以下几点,保证机器可靠运行。

- 控制器应由消防专业技术人员安装、调试;
- 值班人员应熟悉建筑物结构,掌握控制器各种状态及操作;
- 注意观察控制器状态,及时排除各种故障;
- 若停电时间超过8小时,应拔掉备电,以免因过放而损坏;
- 当建筑物进行基建施工时,应关掉机器,并保护消防设备。
- 在非工作状态下(运输、储存等),备电应与控制器断开。

## 6.3 常见故障

本控制器具有丰富的自诊断、自保护功能,给用户的使用与维修带来很大方便,但也难免发生 意外或故障,常见故障如表 6-1 常见故障。

| 故障现象  | 原因分析           | 排除方法           |
|-------|----------------|----------------|
| 主由故障  | AC220V 接触不良    | 重新插接 AC220V 电源 |
|       | 外部短路或过流导致保险丝烧断 | 更换保险丝          |
|       | 接插件连接不好        | 检查接插件          |
| 备电故障  | 备电已损坏          | 更换备电           |
|       | 外部短路或过流导致保险丝烧断 | 更换保险丝          |
|       | 液晶与显示板卡连接不好    | 检查接插件          |
| 液晶不显示 | 未调整辉度          | 调整液晶辉度         |
|       | 背光插头未插好        | 重新插好           |
| 键盘失效  | 软面板插排未插好       | 重新插好           |
| 无音响   | 喇叭插头未插好        | 重新插好           |
| 回路短路  | 回路总线短路         | 排除短路           |

| 故障现象   | 原因分析              | 排除方法         |
|--------|-------------------|--------------|
|        | 编址单元接线反           | 检查编址单元接线     |
| 时钟走时不准 | 时钟芯片 M41TO 未插好或损坏 | 更换时钟芯片 M41T0 |

表 6-1 常见故障

对于用户无法排除的故障请与经销商或厂家直接联系。

# 6.4 运输、储存

本控制器在经过出厂检验以后,进行贮存,贮存时应在正常大气条件下,正常室温,干燥的室内进行贮存,贮存期限为6个月。运输过程中避免倒置、重压。可用火车、汽车、飞机、轮船等工具进行运输。

开箱后应按本使用说明书进行操作,结果应符合本说明书所规定的性能及功能要求。

## 6.5 开箱及检查

控制器开箱后,进行开箱检查。用户应仔细检查控制器是否完好、完整,是否在运输途中受到物理损伤等。控制器内应包括: CPU、回路卡、MCU、POM-8B、MPS-350W,以及配套使用的钥匙及接线等。

打开控制器门,检查报警控制器内各连接线是否正常,有无松动、短路、断路现象,各接插件 有无松动现象,电源是否正常,有无短路现象等。

# 附录A 灵敏度

ND-751P 光电感烟探测器报警等级对照表:

| 报警等级设置   | 报警的实际物理阈值范围<br>(单位: 0.1 0BS%/FT) |
|----------|----------------------------------|
| LEVEL 1  | 0 -2.5                           |
| LEVEL 2  | 2.5 - 5                          |
| LEVEL 3  | 5 - 7.5                          |
| LEVEL 4  | 7.5 - 10                         |
| LEVEL 5  | 10 -14                           |
| LEVEL 6  | 14 - 16                          |
| LEVEL 7  | 16 -18                           |
| LEVEL 8  | 18 - 20                          |
| LEVEL 9  | 20 以上                            |
| LEVEL 10 | 20 以上                            |

附录表 1 ND-751P 光电感烟探测器报警等级对照表

ND-751T 感温探测器报警等级对照表:

| 报警等级设置   | 报警的实际物理阈值范围<br>(单位・℃) |
|----------|-----------------------|
|          | (平位: 0)               |
| LEVEL 1  | 30 - 34               |
| LEVEL 2  | 34 - 37               |
| LEVEL 3  | 37 - 40               |
| LEVEL 4  | 40 - 45               |
| LEVEL 5  | 45 - 50               |
| LEVEL 6  | 50 - 55               |
| LEVEL 7  | 55 - 60               |
| LEVEL 8  | 60 - 65               |
| LEVEL 9  | 65 以上                 |
| LEVEL 10 | 65 以上                 |

附录表 2 ND-751T 感温探测器报警等级对照表

| 报警等级设置  | 报警的实际物理阈值范围<br>(单位: 0.01 %/ft) |
|---------|--------------------------------|
| LEVEL 1 | 0 - 2                          |
| LEVEL 2 | 2 - 3                          |
| LEVEL 3 | 3 - 10                         |
| LEVEL 4 | 10 - 50                        |
| LEVEL 5 | 50 - 100                       |
| LEVEL 6 | 100 - 150                      |
| LEVEL 7 | 150 - 200                      |

FSL-751 光电"激光"感烟探测器报警等级对照表:

附录表 3 FSL-751 光电"激光"感烟探测器报警等级对照表

FSL-751 光电"激光"感烟探测器特别提供了漂移补偿的反馈能力

以下是漂移补偿的故障等级对照表:

| 报警等级设置       | 漂移补偿的物理值<br>(单位: 0.01 %/ft) |
|--------------|-----------------------------|
| LEVEL 1 (警告) | 30                          |
| LEVEL 2 (警告) | 60                          |
| LEVEL 3(故障)  | 90                          |

附录表 4 FSL- 751 光电"激光"感烟探测器报警等级对照表

附录B 联动

#### B.1 🗵

有两种类型的区可用于联动编程:

| 区类型 | 说明/功能                                       |
|-----|---------------------------------------------|
| 通用区 | 普通区用于连接输入和输出设备,区列表中的输入设备动作则其<br>区列表中的输出也动作。 |
|     | 控制器支持 1000 个通用区: Z0-Z999                    |
| 逻辑区 | 逻辑区由逻辑等式组成,逻辑等式成立时,配置给逻辑区的所有输出将被激活。         |
|     | 控制器支持 1000 个逻辑区: ZL1-ZL1000                 |

#### B.2 等式

逻辑等式可以定义输入和输出设备之间的复杂关系。

N-6000 支持 1000 个等式,指定为逻辑区号 ZL1-ZL1000:等式应以逻辑运算符开始,等式可以 作为另一个等式的变量,前提是作为变量的区的区号要较小。

等式由两个基本部分组成:功能(逻辑或时间延迟)和变量

#### 变量

N-6000 的变量为如下几类:

| Lxx. 1–Lxx. 199 | 回路设备  |
|-----------------|-------|
| M(1-32). (0-16) | 总线制模块 |
| Z0–Z999         | 通用区   |
| ZL1-ZL1000      | 逻辑等式  |
| xx: 回路号         |       |

#### 逻辑功能

"AND"操作

要求每个变量动作

例: AND (Z02, Z05, L2D12)

等式中的三个变量都必须动作逻辑区才会被激活

#### "OR"操作

要求任一个变量动作 例: OR(Z02,Z05,L2D12) 等式中的三个变量中的一个动作逻辑区就会被激活

#### "NOT"操作

翻转变量状态(翻转未激活为激活或激活为未激活) 例:NOT(Z02) 逻辑区将会保持激活直到变量被激活 如果变量激活则逻辑区将不被激活

#### "ONLY1"操作

要求只有一个变量被激活 例: 0NLY1(Z02,Z05,Z09) 等式中只有一个变量被激活逻辑区才会被激活

#### "ANYX"操作

要求激活的变量数量达到设置的数量 例: ANYX (2, Z02, Z05, Z09) 等式中的两个或更多变量处于火警时输出点才会被激活 数量可以是 1-9

#### "XZONE"操作

要求一个区中的两个或更多输入设备被激活 例: XZONE(Z02) 如果一个区中的两个或更多输入设备处于火警中,这个区配置的输出才会激活

#### "RANGE"操作

设置连续变量的范围,范围限制在 20 个连续变量 例: AND(RANGE(Z1, Z20, )) 区 1-20 必须都动作才能激活逻辑区

#### 逻辑等式构成举例

OR (AND (L1D1, L1D4), AND (L2D6, L2M3, NOT (L2M4)), ANY2 (L1M13, L1M14, L1M15)) 等式开始的逻辑关系-OR

#### 等式求值

求值一个等式,先从最里边的圆括号开始,然后逐步向外展开。若要等式求值为真以打开任何 关联的输出,以下条件必须满足:

OR(AND(L1D1,L1D4),AND(L2D6,L2M3,NOT(L2M4)),ANY2(L1M13,L1M14,L1M15))

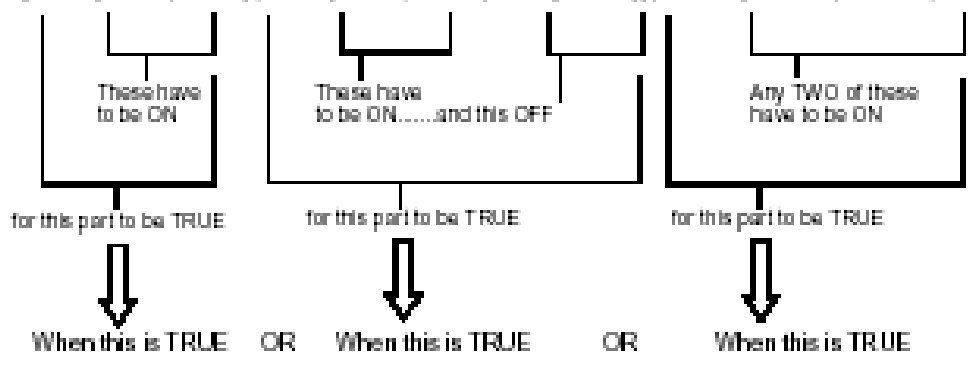

则等式中编程设置的所有输出将被打开。

# 附录C 设备类型

#### C.1 什么是类型代码

类型代码是触发设备(探测器和监视模块)和输出设备(控制模块)的软件选项。这些类型代码说明了设备的功能,如"监视模块","光电探测器"等。

#### C.2 设备类型代码

#### 智能探测器类型代码

| 设备类型    | 特征    | 说明            |
|---------|-------|---------------|
| (智能)探测器 |       |               |
| 离子感烟    |       |               |
| 光点感烟    |       |               |
| 激光感烟    | 火警,锁定 | FSL-751 的设备类型 |
| 感温      |       |               |
| 烟温复合    |       |               |
| 红外对射    |       |               |

#### 监视模块类型编码

| 设备类型     | 特征      | 说明            |
|----------|---------|---------------|
| (智能)监视模块 |         |               |
| 手动报警按钮   | 火警,锁定   | MMX-7, M700K  |
| 水流指示器    | 监管, 非锁定 | MMX-7 监视水流指示器 |
| 压力开关     | 监管, 非锁定 | MMX-7 监视压力开关  |
| 防火阀      | 反馈,非锁定  | MMX-7 监视防火阀   |
|          |         |               |
|          |         |               |
|          |         |               |
|          |         |               |
|          |         |               |

输出设备类型编码

| 设备类型      | 说明          | l |
|-----------|-------------|---|
| (智能) 控制模块 |             |   |
| 排烟阀       | CMX-7 控制排烟阀 |   |
| 警铃        |             |   |
|           |             |   |
|           |             |   |
|           |             |   |
|           |             |   |
|           |             |   |
|           |             |   |
|           |             |   |
|           |             |   |
|           |             |   |
|           |             |   |
|           |             |   |
|           |             |   |
|           |             |   |

### 有限担保

NOTIFIER<sup>®</sup>保证其产品没有材质上的缺陷,制造日期起 18 个月内在正常使用情况下保证质量,产品上都打印制造日期,NOTIFIER<sup>®</sup>唯一且全部的义务是修理或更换,不收取零件费及劳务费,包括在正常使用下材质或加工质量方面的任何不足。对于不在NOTIFIER<sup>®</sup>生产日期范围内的产品,其保证期是从最初购买日期起 18 个月,除非安装指南或手册设定一个更短的时间,在这种情况下以这个短时间为准。如果产品被改变、修理或由NOTIFIER<sup>®</sup>授权分包商以外的人提供,或在产品或系统正常工作时,对它们进行了错误的维护,则这个保证将作废。产品如确有缺陷,请向我方客户服务部索取"退回材料授权书"。退回产品请向NOTIFIER<sup>®</sup>预付运费。

这里制定的是NOTIFIER<sup>®</sup>对其产品的唯一保证,NOTIFIER<sup>®</sup>并不保证其产品可防止任何损坏,例如火灾或其它方面,也不担保为安装或打算安装其它产品的地方提供各方面保护,买方要认识到NOTIFIER<sup>®</sup>并不是一个保险者,不会承担丢失、损坏的风险或由于任何不便、交通运输损坏、误操作、滥用、事故或类似事件发生引起的费用。

**NOTIFIER**<sup>®</sup>不承诺、明示或暗示其产品的一般商用性或任何特定目的的实用性、或其它超越本保修条款描述以外的性能。任何情况下,**NOTIFIER**<sup>®</sup>均不对由于使用或无法使用**NOTIFIER**<sup>®</sup>产品造成的任何直接、间接或因果性财产损失或损坏负责。此外,**NOTIFIER**<sup>®</sup>亦不对其产品在私人、商业或工业方面的使用造成的人身伤害或死亡负责。

该担保取代所有以前的担保且是由NOTIFIER<sup>®</sup>承担的唯一担保。任何对该担保义务的增加、修改(书面或口头)都不被认可。

"NOTIFIER<sup>®</sup>"为注册商标。

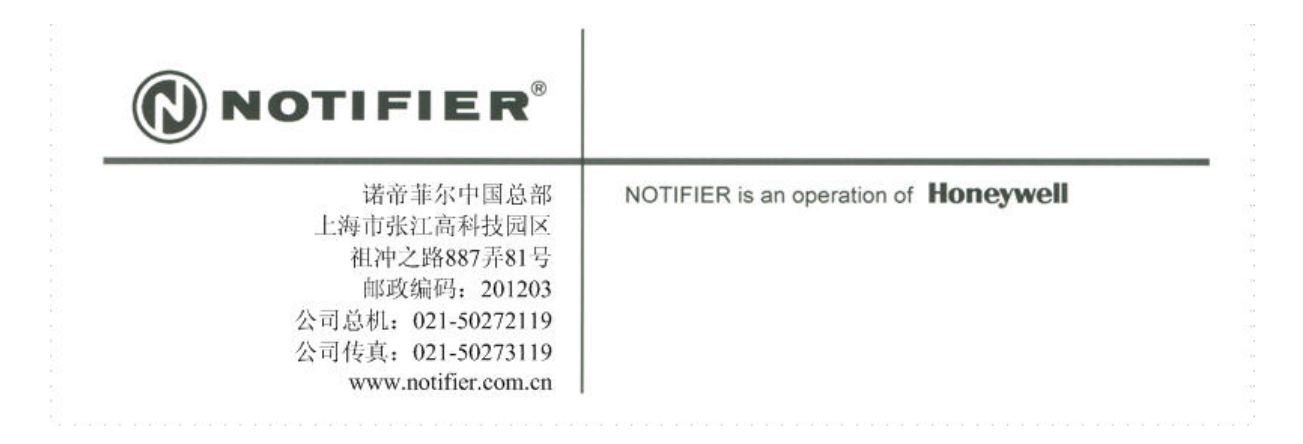